# **Manual: Shop Pro**

Versão: Versão 1.0 Plataforma: Tray

## Apresentação DevRocket

A **DevRocket** é uma empresa de tecnologia voltada para o desenvolvimento de soluções para internet, marketing digital para a sua marca e especializada em e-commerce. O nosso foco é desenvolver ideias em produtos e serviços digitais, converter acessos em clientes e proporcionar o reconhecimento da marca, e também proporcionar uma ótima experiência ao cliente final.

#### Seu sonho on-line!

#### Suporte ao Tema

A **DevRocket** tem o foco em desenvolvimento e soluções para internet, ajudando a sua marca crescer on-line. Saiba mais sobre nós:

- Site: <u>devrocket.com.br</u>
- Facebook: DevRocket
- Instagram: DevRocket
- Twitter: DevRocket
- Blog: DevRocket
- LinkedIn: DevRocket
- YouTube: DevRocket
- TikTok: DevRocket
- Contato Comercial: comercial@devrocket.com.br
- Tel / WhatsApp (14) 99902-1354
- Contato Suporte: suporte@devrocket.com.br
- Tel / WhatsApp (14) 99902-1354
- Qualquer dúvida sobre configurações do tema, entre em contato através do suporte.

## \*\* Você tem o direito ao nosso suporte por 180 dias e lhe responderemos em até 48 horas úteis.

## Importante:

• Não prestamos suporte gratuito para lojas que retirarem nosso logotipo do tema, e caso haja implementações ou alterações de terceiros que ao serem inseridos tenham causado algum tipo de

problema.

- O suporte é para dúvidas e possíveis falhas do tema, lembrando que todos os nossos testes ocorrem no tema padrão atualizado DevRocket.
- Para configurações e alterações de código padrão, o mesmo é realizado via orçamento através de e-mail ou WhatsApp.
- Configurações e funcionalidades nativas da plataforma é de responsabilidade do lojista ou por meio de orçamento através do e-mail e WhatsApp.
- Não recomendamos a alteração HTML/CSS/JS do tema instalado, caso não possua conhecimento em programação.
- A DevRocket não possui obrigatoriedade em prestar suporte para funcionalidades da plataforma e para suporte com relação à alteração da estrutura do código do tema.
- Todo e qualquer tipo de problema com relação à plataforma, como configuração de frete, formas de pagamento, integrações e outros, deve ser tratado diretamente com o suporte da plataforma.
- O título das imagens **não poderá possuir:** espaçamento, caractere especial, acentuações e nomes repetidos de outras imagens, pois isso pode impactar ao upar o arquivo no editor do tema.
- O peso dos banners precisará ser menor ou igual ao peso de 350kb, peso permito pela Tray.

## Apresentação

Olá, como vai?!

Obrigado por adquirir o tema **Shop Pro** da **DevRocket**. Será um prazer lhe ajudar a deixar sua loja com o estilo da sua marca e pronta para vender.

Este manual tem o objetivo de auxiliá-lo a utilizar o nosso tema, da melhor forma. Vamos ajudá-lo a se preparar antes da instalação, a fazer as configurações iniciais e deixar a sua loja otimizada! Aqui também vamos colocar todos os nossos contatos, *principalmente de suporte*.

Porém, caso não tenha loja na plataforma Tray e deseja contratar, poderá realizar pelo link <u>Tray</u> e inserir o cupom **DEVROCKET50** para 50% de desconto nas três primeiras mensalidades a partir do plano 2 na modalidade mensal.

## Instalação do Tema

Ao comprar o tema **Shop Pro DevRocket** e o pagamento ser compensado, o mesmo ficará disponível para publicação na sua loja virtual.

Acesse: Minha Loja » Aparência da Loja » Temas Instalados e não Publicados » Publicar.

(caso queira, poderá realizar todas as alterações desejadas de cores e banners, e publicar o tema somente no final, assim não atrapalhará o fluxo da sua loja virtual, caso já esteja lançada e ocorrendo vendas).

Recomendamos sempre salvar os procedimentos realizados para sempre refletir na loja virtual, lembrando que pode haver um cache da plataforma de no mínimo 30 minutos.

#### \* 21. . . . . .

## Minha Loja - Informações Gerais

Essencial para o início da configuração do seu tema, a configuração de Logo, Favicon e Redes Sociais são primordiais para a apresentação elegante e sofisticada do visual da sua loja virtual.

Perfeito para estratégias de marketing e divulgação, a opção de **Loja em Manutenção / Lançamento** pode promover maior engajamento da marca e expectativas.

## Modo Otimização

O modo de carregamento otimizado, promove um carregamento mais rápido da loja virtual na análise do PageSpeed do Google.

| Minha loja                                 |                                                                                                    |
|--------------------------------------------|----------------------------------------------------------------------------------------------------|
| Edite as informações de contato da sua loj | a.                                                                                                    |
| Modo Otimização                            |                                                                                                    |
| Fonte                                      | Modo de Carregamento Otimizado<br>Com o recurso de otimização ativo, você garante que seu site carregue de forma controlada e otimizada, garantindo um aumento drástico no PageSpeed e melhorando sua |
| Logo (Cabeçalho)                           | classificação nos principais motores de busca (Google, Bing, Yahoo).                                                                                                    |
| Logo (Rodapé)                              | Habilitar mede Otimisação para a versão Becktop                                                                                                    |
| Favicon (Logo Ícone)                       | Não                                                                                                    |
| Redes sociais                              | Habilitar modo Otimização para a versão mobile                                                                                                    |
| Loja em Manutenção / Lançamento            | Sim                                                                                                    |
| Configurações Gerais                       |                                                                                                    |
| Comentários de Clientes                    |                                                                                                    |
| Backup                                     |                                                                                                    |

É possível ativar e desativar a versão mobile e desktop separadamente.

## Fonte

Escolha a fonte pré-determinada na sua loja virtual.

Acesse: Minha Loja » Aparência da Loja » Editar Tema » na aba "Minha Loja" » Fonte.

| Modo Otimização                 |
|---------------------------------|
| Fonte                           |
| Logo (Cabeçalho)                |
| Logo (Rodapé)                   |
| Favicon (Logo Ícone)            |
| Redes sociais                   |
| Loja em Manutenção / Lançamento |
| Configurações Gerais            |
| Comentários de Clientes         |
| Backup                          |

## É possível selecionar:

- Montserrat;
- Roboto;
- Poppins;
- Rubik;
- Nunito;
- Open Sans;
- Lora;

## Logo (Cabeçalho)

Inclua o logotipo da sua marca na loja virtual, sempre indicamos a logo no tamanho 300 x 100px sem fundo.

Acesse: Minha Loja » Aparência da Loja » Editar Tema » na aba "Minha Loja" » Logo (Cabeçalho).

| Modo Otimização                 |                                                                          |
|---------------------------------|--------------------------------------------------------------------------|
| Fonte                           | Logo (Cabeçalho)<br>Faça o upload da logo da sua empresa para exibição n |
| Logo (Cabeçalho)                |                                                                          |
| Logo (Rodapé)                   | Tamanho recomendado: 300px x 100px                                       |
| Favicon (Logo Ícone)            | O a serie a tita                                                         |
| Redes sociais                   |                                                                          |
| Loja em Manutenção / Lançamento | SHOF FRO                                                                 |
| Configurações Gerais            |                                                                          |
| Comentários de Clientes         |                                                                          |
| Backup                          |                                                                          |

## Logo (Rodapé)

Inclua o logotipo da sua marca na loja virtual para apresentar no rodapé do tema, sempre indicamos a logo no **tamanho 300 x 100px** sem fundo.

Acesse: Minha Loja » Aparência da Loja » Editar Tema » na aba "Minha Loja" » Logo (Rodapé).

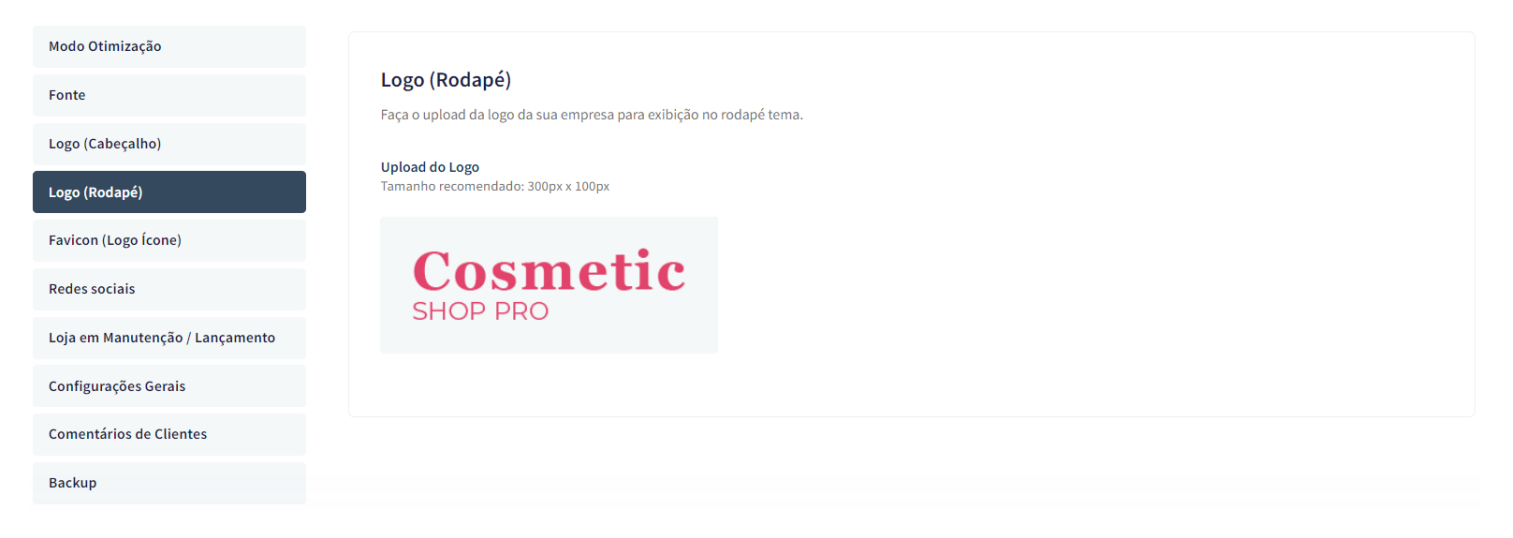

## Favicon (Logo Ícone)

Inclua o logotipo da sua marca na loja virtual no Favicon, apresentando no navegador, sempre indicamos no **tamanho 48 x 48px** sem fundo.

Acesse: Minha Loja » Aparência da Loja » Editar Tema » na aba "Minha Loja" » Favicon (Logo Ícone).

| Modo Otimização                 |
|---------------------------------|
| Fonte                           |
| Logo (Cabeçalho)                |
| Logo (Rodapé)                   |
| Favicon (Logo Ícone)            |
| Redes sociais                   |
| Loja em Manutenção / Lançamento |
| Configurações Gerais            |
| Comentários de Clientes         |
| Backup                          |

## **Redes Sociais**

Informe as redes sociais do seu negócio na loja virtual, proporcionando uma divulgação mais rápida e eficaz para seus clientes.

Acesse: Minha Loja » Aparência da Loja » Editar Tema » na aba "Minha Loja" » Redes Sociais.

|                                 | Redes                                                                                             | sociais                                     |  |
|---------------------------------|---------------------------------------------------------------------------------------------------|---------------------------------------------|--|
| Modo Otimização                 | Informe suas Redes sociais para poder interagir com os seu clientes. Lembre de colocar o link com |                                             |  |
| Fonte                           | Instagra                                                                                          | m                                           |  |
| Logo (Cabeçalho)                | Ø                                                                                                 | https://www.instagram.com/devrocketbr       |  |
| Logo (Rodapé)                   | Facebook                                                                                          |                                             |  |
| Favicon (Logo Ícone)            | f                                                                                                 | https://pt-br.facebook.com/devrocketbr      |  |
| Redes sociais                   | TikTok                                                                                            |                                             |  |
| Loja em Manutenção / Lançamento | 4                                                                                                 | https://www.tiktok.com/@devrocketbr         |  |
| Configurações Gerais            | x                                                                                                 |                                             |  |
| Comentários de Clientes         | $\mathbb{X}$                                                                                      | https://x.com/google                        |  |
| Backup                          | Pinteres                                                                                          | it                                          |  |
|                                 | P                                                                                                 | https://br.pinterest.com/Google/_created/   |  |
|                                 | Linkedi                                                                                           | 1                                           |  |
|                                 | in                                                                                                | https://www.linkedin.com/company/devrocket/ |  |
|                                 | Youtube                                                                                           | 2                                           |  |
|                                 | •                                                                                                 | https://www.youtube.com/@devrocketbr        |  |

Preencha os campos com a URL completa.

**Exemplo:** https://pt-br.facebook.com/suaempresa

Para a configuração do **TikTok**, coloque o @

Observação: Caso não queira apresentar alguma rede social, basta deixar o campo em branco.

## Loja Manutenção / Lançamento

A Loja Manutenção não apresentará a sua loja para o cliente final, uma excelente estratégia para lançamento da loja, marca ou coleção.

Informe a data de inauguração da sua loja e se desejar, pode também informar um timer de contagem regressiva.

Acesse: Minha Loja » Aparência da Loja » Editar Tema » na aba "Minha Loja" » Loja Manutenção / Lançamento.

|                                 | Loja em Manutenção / Lançamento                                                                                           |
|---------------------------------|----------------------------------------------------------------------------------------------------|
| Modo Otimização                 | Configuraçães da Loja em manutenção                                                                                       |
| Fonte                           |                                                                                                    |
| Logo (Cabeçalho)                | Habilitar Loja em Manutenção / Lançamento                                                                                 |
| Logo (Rodapé)                   | Não                                                                                                    |
| Favicon (Logo Ícone)            |                                                                                                    |
| Redes sociais                   |                                                                                                    |
| Loja em Manutenção / Lançamento | Exibir Timer de Inauguração / Previsão                                                                                    |
| Configurações Gerais            | Sim                                                                                                    |
| Comentários de Clientes         |                                                                                                    |
| Backup                          | Título                                                                                                    |
|                                 | Aguardem! Lançamento em breve. / Loja em Manutenção                                                                       |
|                                 | Ex: Aguardem! Lançamento em breve. / Loja em Manutenção                                                                   |
|                                 | Descrição                                                                                                    |
|                                 | Estamos montando a maior loja da internet para você aproveitar. / Estamos nos reestruturando para melhor lhe atender.     |
|                                 | Ex: Estamos montando a maior loja da internet para você aproveitar. / Estamos nos reestruturando para melhor lhe atender. |

## Habilitar Loja em Manutenção / Lançamento: Sim ou não;

## Exibir Timer de Inauguração / Previsão: Sim ou não;

Título: Inclua o título desejado para apresentação aos clientes;

Descrição: Inclua uma breve descrição do seu negócio ou sobre o lançamento.

| Up | loa | d do | b Lo | go |
|----|-----|------|------|----|
|----|-----|------|------|----|

| Data de inauguração     |       |  |  |
|-------------------------|-------|--|--|
| 01/01/2026              |       |  |  |
|                         |       |  |  |
| Cor do fundo<br>#c44569 |       |  |  |
| Cor do título           |       |  |  |
| #ffffff                 |       |  |  |
| Cor do texto            |       |  |  |
| #fffff                  |       |  |  |
| Cor do timer de inaugu  | ração |  |  |
|                         |       |  |  |

Upload do Logo: Inclua o logo da sua loja para apresentar na página de Lançamento da loja, tamanho recomendado 300 x 100 px;

Data de Inauguração: Inclua a data que a loja irá inaugurar;

Cor do fundo: Inclua a cor do fundo desejada;

Cor do título: Inclua a cor para o título descrito acima;

Cor do texto: Inclua a cor para a descrição informada acima;

Cor do timer de inauguração: Inclua a cor desejada para o timer de contagem regressiva.

## **Configurações Gerais**

Esse recurso apresenta o preço do produto somente após o login do seu cliente. Acesse: Minha Loja » Aparência da Loja » Editar Tema » na aba "Minha Loja" » Configurações Gerais.

Habilitar o botão comprar do produto somente para clientes "logados / autenticados": Sim ou Não;

Frase informativa para a compra de clientes ''logados / autenticados'': inclua a frase desejada para apresentar ao cliente.

## **Comentários de Clientes**

Acesse: Minha Loja » Aparência da Loja » Editar Tema » na aba "Minha Loja" » Comentários da loja.

| Vede Otimização                 | Comentários                                                                    |
|---------------------------------|--------------------------------------------------------------------------------|
| Modo Otimização                 | Configuraçães dos comentários na loja                                          |
| Fonte                           |                                                                                |
| Logo (Cabeçalho)                | Habilitar os Comentários na loja                                               |
| Logo (Rodapé)                   | Sim                                                                            |
| Favicon (Logo Ícone)            |                                                                                |
| Redes sociais                   |                                                                                |
| Loja em Manutenção / Lançamento | Título                                                                         |
| Configurações Gerais            | Comentários                                                                    |
| Comentários de Clientes         | Ex: O que os nossos clientes estão dizendo!                                    |
| Backup                          | Descrição                                                                      |
|                                 | Ja vendemos mais de 20 mil produtos. Contra alguns reedbacks que tivernos      |
|                                 | Ex: Ja vendemos mais de 20 mil produtos. Confira alguns feedbacks que tivemos. |
|                                 | Cor de fundo dos Comentários<br>#f1f5f9                                        |
|                                 | Cor da borda                                                                   |
|                                 | #11111                                                                         |
|                                 | Cor do texto "Nome"                                                            |
|                                 | #c44569                                                                        |
|                                 | Cor do texto "Depoimento"                                                      |
|                                 | #44444                                                                         |

#### Habilitar os Comentários na loja: Sim ou Não;

Título: Inclua o título desejado para os comentários;

Descrição: Inclua a descrição desejada para os comentários;

Cor do fundo dos comentários: Inclua a cor desejada para o fundo dos comentários;

Cor da borda: Inclua a cor desejada para a borda dos comentários;

Cor do texto "Nome": Inclua a cor desejada para o texto;

Cor do texto "Depoimento": Inclua a cor desejada para o texto;

| 1 - Comentário                                          | 2 - Comentário                                          | 3 - Comentário                                          |
|---------------------------------------------------------|---------------------------------------------------------|---------------------------------------------------------|
| Imagem do Cliente<br>Tamanho recomendado: 100px x 100px | Imagem do Cliente<br>Tamanho recomendado: 100px x 100px | Imagem do Cliente<br>Tamanho recomendado: 100px x 100px |
|                                                         |                                                         |                                                         |
| Nome                                                    | Nome                                                    | Nome                                                    |
| José da Silva                                           | Maria da Silva                                          | Pedro da Silva                                          |
| Depoimento                                              | Depoimento                                              | Depoimento                                              |
| Gostei muito, super recomendo a loja!                   | Amei os produtos e o pessoal do atendimento s           | Top, recomendo.                                         |

Upload da imagem no tamanho recomendado: 100 x 100 px;

Nome: Inclua o nome do cliente;

Depoimento: Inclua o depoimento do cliente;

#### Backup

Para a atualização do tema, é **obrigatório** realizar o backup das imagens para as configurações permanecerem na loja virtual.

Acesse: Minha Loja » Aparência da Loja » Editar Tema » na aba "Minha Loja" » Backup.

| Modo Otimização                 |                                       |                            |
|---------------------------------|---------------------------------------|----------------------------|
| Fonte                           | Backup de imagens / Upload de imagens |                            |
| Logo (Cabeçalho)                |                                       |                            |
| Logo (Rodapé)                   | Backup de Imagens                     | Upload de Imagens (Backup) |
| Favicon (Logo Ícone)            | Fazer backup                          | Fazer upload               |
| Redes sociais                   |                                       |                            |
| Loja em Manutenção / Lançamento |                                       |                            |
| Configurações Gerais            |                                       |                            |
| Comentários de Clientes         |                                       |                            |
| Backup                          |                                       |                            |

**Backup de Imagens:** ao clicar em "fazer backup" todos os banners da loja (cadastrado no painel do tema) serão baixados para o seu computador.

**Upload de Imagens:** ao clicar em "fazer upload", você irá inserir o arquivo que o tema baixou automaticamente, assim ele irá refletir corretamente no seu tema atualizado.

Essa funcionalidade é exclusivamente para atualização do tema, para que os banners inseridos sejam cadastrados automaticamente nas posições corretas do seu tema.

**Dica:** é possível upar somente 7mb por vez, sendo assim, comprima as imagens dos banners antes de cadastrar na loja virtual - além de melhorar o carregamento e usabilidade da sua loja. Link para compressão das imagens: selecione qual o formato do seu banner e comprima!

## **Cores - Editor de Cores**

Personalize as cores utilizadas no seu tema conforme a sua preferência. Defina nas seções as cores do seu tema e dos elementos da página.

Caso não tenha a cor hexadecimal para seu tema, <u>CLIQUE AQUI</u> e verifique qual é o ideal para sua marca.

## Cores Gerais do Tema

Acesse: Minha Loja » Aparência da Loja » Editar Tema » na aba "Cores" » Cores gerais do tema.

| Editor de cores                                                                |                                                                                                    |
|--------------------------------------------------------------------------------|----------------------------------------------------------------------------------------------------|
| Personalize as cores utilizadas no seu<br>de seleção de cores ou informe o cód | tema de acordo com a sua preferência. Defina nas seções abaixo as cores do seu tema e dos elementos da página. Clique no quadro de campo de cor para abrir o disco<br>igo hexadecimal da cor desejada. Saiba mais sobre código hexadecimal <b>aqui</b> . |
| Cores gerais do tema                                                           | Cores gerais do tema                                                                                                    |
| Cabeçalho                                                                      | Cor dos textos<br>Cores aplicadas nos textos da loja                                                                                                    |
| Menu                                                                           | Cor dos textos 1                                                                                                    |
| Vitrines                                                                       | #222222                                                                                                    |
| Páginas                                                                        | Aplicada, por exemplo, nos títulos                                                                                                    |
| Listagem de produtos                                                           | Cor dos textos 2                                                                                                    |
| Newsletter                                                                     | #44444                                                                                                    |
| Depoimentos                                                                    | Aplicada, por exemplo, nos títulos dos blocos e nome dos produtos                                                                                                    |
| Rodapé                                                                         | Cor dos textos 3<br>#666666                                                                                                    |
|                                                                                | Aplicada, por exemplo, nos valores de parcelamento                                                                                                    |
|                                                                                | Cor dos textos invertida                                                                                                    |
|                                                                                | #fffff                                                                                                    |
|                                                                                | Cor inversa as cores acima. Exemplo: fonte branca para uso em botão escuro                                                                                                    |

Cor dos textos 1: Inclua a cor desejada para os títulos principais da loja;

Cor dos textos 2: Inclua a cor desejada para os títulos dos blocos e nomes dos produtos;

Cor dos textos 3: Inclua a cor desejada para valores de parcelamento;

Cor dos textos invertida: Inclua a cor desejada para a fonte quando o botão for escuro.

| Cores primárias           |                                |  |  |
|---------------------------|--------------------------------|--|--|
| Cores principais da loja  |                                |  |  |
| Cor primária 1            |                                |  |  |
| #161616                   |                                |  |  |
| Aplicada, por exemplo, no | valor de preço                 |  |  |
| Cor primária 2            |                                |  |  |
| #262626                   |                                |  |  |
| Aplicada, por exemplo, no | texto de avaliações do produto |  |  |
| Cor secundária            |                                |  |  |
| Cor secundária da loja    |                                |  |  |
| Cor secundária            |                                |  |  |
| #444444                   |                                |  |  |
|                           |                                |  |  |
|                           |                                |  |  |

Cores Primárias para as cores principais da loja como um todo.

Cor primária 1: Inclua a cor desejada para o valor de preço;

Cor primária 2: Inclua a cor desejada para os textos de avaliações do produto;

Cor secundária: Inclua a cor desejada para a cor de fundo do botão "Comprar".

| Cor de borda/     | fundo            |                 |                 |   |  |  |  |
|-------------------|------------------|-----------------|-----------------|---|--|--|--|
| Cores aplicadas   | nas bordas e fur | do de alguns el | ementos da loja | a |  |  |  |
| Cor de borda/     | fundo 1          |                 |                 |   |  |  |  |
| #eee              | eee              |                 |                 |   |  |  |  |
| Aplicada, por exe | emplo, na cor de | fundo da busca  | de produtos     |   |  |  |  |
| Cor de borda/     | fundo 2          |                 |                 |   |  |  |  |
| #eee              | eee              |                 |                 |   |  |  |  |
|                   |                  |                 |                 |   |  |  |  |

Cor de borda Cor de borda / fundo 1: Inclua a cor desejada para o fundo da busca e de depoimentos;

Cor de borda / fundo 2: Inclua a cor desejada para o fundo do campo de quantidade na interna do produto.

Na página do produto

Cor do preço principal: coloque a cor desejada para o preço principal do produto;

Cor do preço parcelado: coloque a cor desejada para o preço parcelado do produto.

## Cabeçalho

Acesse: Minha Loja » Aparência da Loja » Editar Tema » na aba "Cores" » Cabeçalho.

|                      | Cabeçalho                                                                                  |
|----------------------|--------------------------------------------------------------------------------------------|
| Cores gerais do tema |                                                                                            |
| Cabeçalho            | Cor de fundo do cabeçalho                                                                  |
| Menu                 | Altera também a cor da fonte da quantidade no carrinho e do fundo do menu de subcategorias |
| Vitrines             | Cor dos textos principais do cabeçalho                                                     |
| Páginas              | #e84393                                                                                    |
| Listagem de produtos | Altera a cor da fonte das categorias e do Minha Conta                                      |
| Newsletter           | Cor dos textos secundários do cabeçalho                                                    |
| Depoimentos          | #e84393                                                                                    |
| Rodapé               | Altera a cor da fonte em Entrar/Cadastrar e do texto da busca                              |
|                      | Cor dos icones do cabeçamo                                                                 |
|                      | #e84393                                                                                    |
|                      | Altera a cor dos ícones de busca, minha conta e carrinho                                   |
|                      | Cor de fundo do carrinho                                                                   |
|                      | #fd79a8                                                                                    |
|                      | Altera a cor de fundo da quantidade do carrinho                                            |
|                      | Cor de texto do carrinho                                                                   |
|                      | #11111                                                                                     |
|                      | Altera a cor de fundo da quantidade do carrinho                                            |
|                      | Cor de fundo dos detalhes do cabeçalho                                                     |
|                      | #141414                                                                                    |
|                      | Altera a cor de fundo da busca e a cor da borda                                            |

Cor de fundo do cabeçalho: Inclua a cor desejada para o cabeçalho da loja;

Cor dos textos principais do cabeçalho: Inclua a cor desejada para os textos do cabeçalho; Cor dos ícones do cabeçalho: Inclua a dor para os ícones de busca, minha conta e carrinho; Cor de fundo do carrinho: Inclua a cor desejada para a quantidade do carrinho; Cor do texto do carrinho: Inclua a cor desejada para o texto que apresenta no carrinho; Cor de fundo dos detalhes do cabeçalho: Inclua a cor desejada para a busca e a borda. Menu

Acesse: Minha Loja » Aparência da Loja » Editar Tema » na aba "Cores" » Menu.

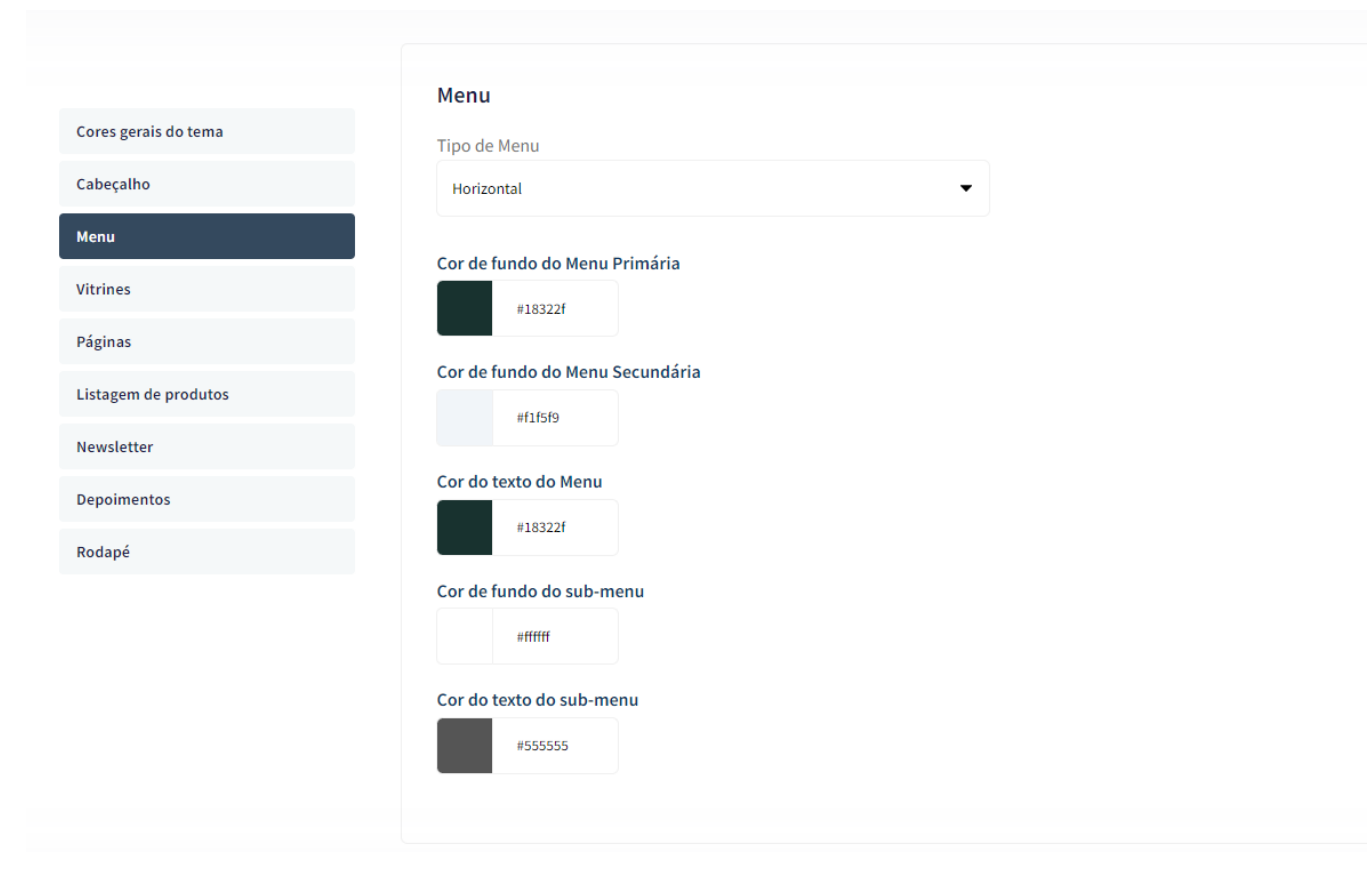

Tipo de Menu: Padrão ou Horizontal;

Cor de fundo do Menu Primária: Inclua a cor desejada para o menu da loja virtual;

**Cor de fundo do Menu Secundária:** Inclua a cor desejada para o menu da loja virtual; (Caso configurado duas cores diferentes, o menu da loja ficará em degradê)

Cor do texto do Menu: Inclua a cor desejada para o texto do menu;

Cor do fundo do sub-menu: Inclua a cor desejada para apresentar no fundo do sub-menu da loja virtual;

**Cor do texto do sub-menu:** Inclua a cor desejada para apresentar no texto do sub-menu para ter contraste com a cor do fundo.

## Vitrines

Acesse: Minha Loja » Aparência da Loja » Editar Tema » na aba "Cores" » Vitrines.

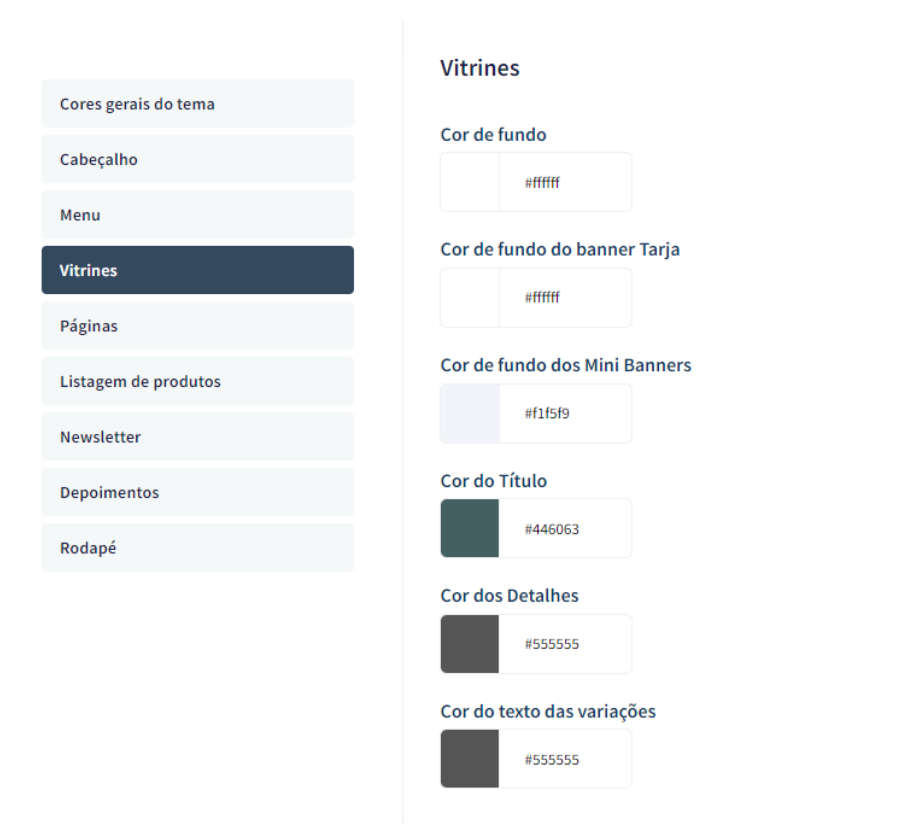

Cor de fundo: Inclua a cor desejada para o fundo das vitrines da loja virtual;

Cor do fundo do banner tarja: Inclua a cor desejada para o fundo do banner tarja da loja virtual;

Cor do fundo dos Mini Banners: Inclua a cor desejada para o fundo dos mini banners;

Cor do título: Inclua a cor desejada para os títulos das vitrines da loja virtual;

Cor dos detalhes: Inclua a cor desejada para os detalhes da loja virtual.

Cor do texto das variações: Inclua a cor desejada para as variações.

## Páginas

Acesse: Minha Loja » Aparência da Loja » Editar Tema » na aba "Cores" » Páginas.

| Cores gerais do tema |              |
|----------------------|--------------|
| Cabeçalho            | Páginas      |
| Menu                 | Cor de fundo |
| Vitrines             | #161616      |
| Páginas              |              |
| Listagem de produtos |              |
| Newsletter           |              |
| Depoimentos          |              |
| Rodapé               |              |

Cor de fundo: Inclua a cor desejada para o fundo das páginas da loja virtual.

## Listagem de Produtos

Acesse: Minha Loja » Aparência da Loja » Editar Tema » na aba "Cores" » Listagem de Produtos.

| Cores gerais do tema | Listagem de Produtos           |
|----------------------|--------------------------------|
| Cabeçalho            | Cor do Preço Anterior          |
| Menu                 | #6c5ce7                        |
| Vitrines             | Altera a cor do Preço Anterior |
| Páginas              | Cor de fundo do Botão Comprar  |
| Listagem de produtos | #6cSce7                        |
| Newsletter           | Cor do texto do Botão Comprar  |
| Depoimentos          | #fffff                         |
| Rodapé               |                                |

Cor do Preço Anterior: Inclua a cor desejada para o preço anterior;

Cor de fundo do botão "Comprar": Inclua a cor desejada para o botão "Comprar";

Cor do texto do botão "Comprar": Inclua a cor desejada para o texto do botão "Comprar".

## Newsletter

Acesse: Minha Loja » Aparência da Loja » Editar Tema » na aba "Cores" » Newsletter.

| Cores gerais do tema | Newsletter                                 |
|----------------------|--------------------------------------------|
| Cabeçalho            | Cor de fundo da Newsletter                 |
| Menu                 | #cf6a87                                    |
| Vitrines             | Cor do texto da Newsletter                 |
| Páginas              | #fffff                                     |
| Listagem de produtos | Cor de fundo do Campo E-mail da Newsletter |
| Newsletter           | #fffff                                     |
| Depoimentos          | Cor do Texto do Campo E-mail da Newsletter |
| Rodapé               | #2d3436                                    |
|                      | Cor do texto de fundo dos campos           |
|                      | #2d3436                                    |
|                      | Cor de fundo do Botão da Newsletter        |
|                      | #c44569                                    |
|                      | Cor do texto do Botão da Newsletter        |
|                      | ******                                     |

Cor de fundo da Newsletter: Inclua a cor desejada para o fundo da newsletter; Cor do texto da Newsletter: Inclua a cor desejada para o texto apresentado na newsletter; Cor de fundo do campo e-mail da newsletter: Inclua a cor desejada para o campo de fundo do e-mail; Cor do texto de fundo dos campos: Inclua a cor desejada para o campo de fundo dos campos; Cor de fundo do botão da newsletter: Inclua a cor desejada para o botão da newsletter; Cor do texto do botão da newsletter: Inclua a cor desejada para o botão da newsletter;

#### Depoimentos

Acesse: Minha Loja » Aparência da Loja » Editar Tema » na aba "Cores" » Depoimentos.

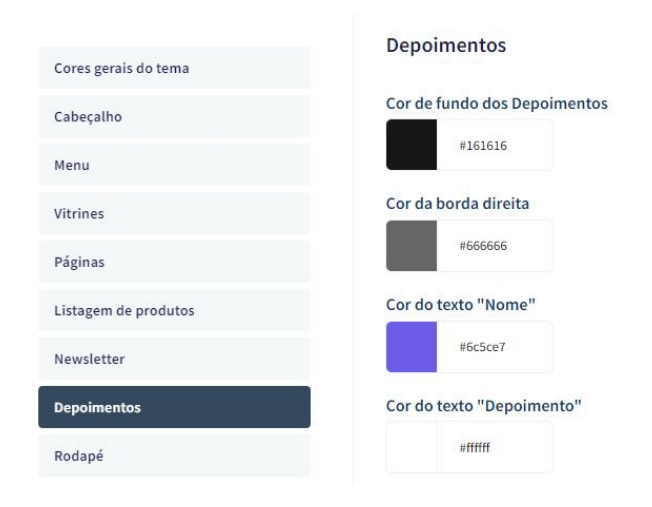

Cor do fundo dos depoimentos: Inclua a cor desejada para o fundo dos depoimentos;

Cor da borda direita: Inclua a cor desejada para a borda;

Cor do texto "Nome": Inclua a cor desejada para o texto "nome";

Cor do texto "Depoimento": Inclua a cor desejada para o texto de "Depoimento".

## Rodapé

Acesse: Minha Loja » Aparência da Loja » Editar Tema » na aba "Cores" » Rodapé.

|                      | Rodapé                                                                |
|----------------------|-----------------------------------------------------------------------|
| Cores gerais do tema |                                                                       |
| Cabeçalho            | Cor de fundo do Rodapé                                                |
| Menu                 | #161616                                                               |
| and a second         | Altera também a cor da fonte do botão de newsletter                   |
| vitrines             | Cor dos títulos do rodapé                                             |
| Páginas              | #fffff                                                                |
| Listagem de produtos |                                                                       |
| Newsletter           | Cor dos textos do rodapé                                              |
|                      | #fffff                                                                |
| Depoimentos          | Altera também a cor do subtítulo da newsletter                        |
| Rodapé               | Cor dos ícones do rodapé                                              |
|                      | #6c5ce7                                                               |
|                      | Altera a cor dos ícones em atendimento e dos ícones das redes sociais |
|                      | Cor de fundo dos detalhes do rodapé                                   |
|                      | #eeeee                                                                |
|                      | Altera a cor de fundo do input de newsletter e a cor da borda         |

Cor de fundo do rodapé: Inclua a cor desejada para o fundo do rodapé da loja;

Cor dos títulos do rodapé: Inclua a cor desejada para os títulos do rodapé;

Cor dos textos do rodapé: Inclua a cor desejada para os textos do rodapé;

Cor dos ícones do rodapé: Inclua a cor desejada para os ícones apresentados no rodapé;

Cor de fundo dos detalhes do rodapé: Inclua a cor desejada para as informações do rodapé.

## **Banners - Desktop e Mobile**

Os banners e imagens para a loja virtual é essencial para um layout atrativo e moderno. Com inúmeros benefícios, os banners proporcionam: chamada de atenção, comunicação visual, direcionamento de tráfego, destaque de promoções, branding, experiência do usuário e muitas outras estratégias de marketing e comunicação.

## **Banners do Tema Demonstrativo**

Aqui você pode baixar os banners do tema demonstrativo para adequar a sua loja virtual.

O arquivo contém as imagens em PNG e PSD (arquivos para Photoshop).

Baixe os banners do tema **Musique - Shop Pro aqui.** Baixe os banners do tema **Cosmetic - Shop Pro aqui.** Baixe os banners do tema **Dia dos Pais - Shop Pro aqui.** Baixe os banners do tema **Construct - Shop Pro aqui.** Baixe os banners do tema **Vision - Shop Pro aqui** Baixe os banners do tema **Papel de Parede - Shop Pro aqui** Baixe os banners do tema **Agro - Shop Pro aqui** 

## Configurações do Slide

Configure os banners da sua loja virtual.

Acesse: Minha Loja » Aparência da Loja » Editar Tema » na aba "Banners" » Configurações do slide.

#### Deseja pausar o slide ao passar o mouse sobre: Sim ou não;

Cor dos "dots": Inclua a cor desejada para os quadradinhos de apresentação e rotação dos banners;

Cor das setas: Inclua a cor desejada para as setas de apresentação e rotação dos banners.

#### **Observações:**

- O título das imagens **não poderá possuir:** espaçamento, caractere especial, acentuações e nomes repetidos de outras imagens, pois isso pode impactar ao upar o arquivo no editor do tema.
- O peso dos banners precisará ser menor ou igual ao peso de 350kb, peso permito pela Tray.

#### **Full banners Desktop**

Acesse: Minha Loja » Aparência da Loja » Editar Tema » na aba "Banners" » Full banners Desktop.

| Configurações do slide | Full have a Darkton                                                                  |
|------------------------|--------------------------------------------------------------------------------------|
| Full banners Desktop   | Full banners Desktop                                                                 |
| Full banners Mobile    | <b>1 - Upload do full banner para Desktop</b><br>Tamanho recomendado: 1800px x 600px |
| Tarja                  |                                                                                      |
| Primeira vitrine       | Aidratantes<br>para a pele.                                                          |
| Segunda vitrine        | em ató 12x sem juros                                                                 |
| Terceira vitrine       | Link                                                                                 |
| Quarta vitrine         | http://www.tray.com.br/parceria/devrocket/                                           |
| Mini banners           | ID do Produto                                                                        |
| Menu de categorias     |                                                                                      |
| Marcas                 | Ao inserir o ID do Produto, o Link não será habilitado.                              |

É possível inserir até 6 banners home.

## Tamanho recomendado: 1800px x 600px

Link: inclua o link desejado para o banner

ID do produto: caso queira apresentar um produto no banner, insira o ID da Tray.

#### **Full banners Mobile**

Acesse: Minha Loja » Aparência da Loja » Editar Tema » na aba "Banners" » Full banners Mobile.

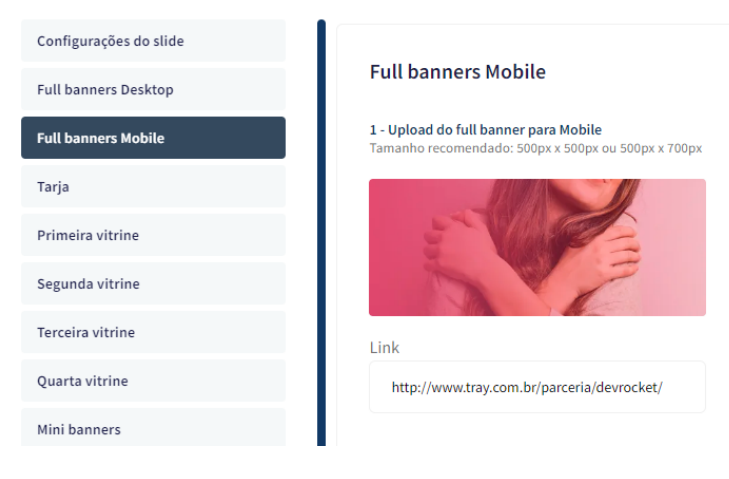

É possível inserir até 6 banners home.

Tamanho recomendado: 500px x 500px ou 500px x 700px

Link: inclua o link desejado para o banner.

## Tarja

Acesse: Minha Loja » Aparência da Loja » Editar Tema » na aba "Banners" » Tarja.

| Full banners Desktop | Banner tarja                                                               |  |
|----------------------|----------------------------------------------------------------------------|--|
| Full banners Mobile  | Upload do banner tarja para Desktop<br>Tamanho recomendado: 1400px x 100px |  |
| Tarja                |                                                                            |  |
| Mini banners         | El management El impression de la companyation de la companyation          |  |
| Primeira vitrine     |                                                                            |  |
| Segunda vitrine      | Link                                                                       |  |
| Terceira vitrine     | http://www.tray.com.br/parceria/devrocket/                                 |  |
| Quarta vitrine       |                                                                            |  |
| trine personalizada  | Upload do banner tarja para Mobile<br>Tamanho recomendado: 500px x 500px   |  |
| romoção em destaque  | 長し<br>Entregamos em todo Brasil                                            |  |
| lenu de categorias   |                                                                            |  |
|                      | Aceitamos pagamentos via PIX                                               |  |
|                      | Link                                                                       |  |
|                      | http://www.tray.com.br/parceria/devrocket/                                 |  |

Upload do banner tarja para Desktop

Tamanho recomendado: 1400px x 100px Link: inclua o link desejado para o banner Upload do banner tarja para Mobile

**Tamanho recomendado:** 500px x 500px

**Link:** inclua o link desejado para o banner.

## Banner tarja personalizado

| <b>2 - Item</b><br>Tamanho recomendado: 100px x 100px                                                               |
|----------------------------------------------------------------------------------------------------|
|                                                                                                    |
| Título                                                                                                    |
| Frete Grátis para o Sudeste                                                                                         |
| Subtítulo                                                                                                    |
| Compre acima de R\$ 200 e ganhe Frete Grátis. Entrega em 8 dias úteis.                                              |
| Link                                                                                                    |
| <b>4 - Item</b><br>Tamanho recomendado: 100px x 100px                                                               |
| A                                                                                                    |
| ~                                                                                                    |
| Título                                                                                                    |
| Título<br>Qualidade e Segurança                                                                                     |
| Título<br>Qualidade e Segurança<br>Subtítulo                                                                        |
| Título<br>Qualidade e Segurança<br>Subtítulo<br>Loja 100% segura com certificado digital. Compre com tranquilidade. |
|                                                                                                    |

Para exibir o banner tarja personalizado configure conforme abaixo:

## Exibir tarja personalizado: Sim

Upload do ícone tarja:

## Tamanho recomendado: 100px x 100px

Título: Inclua o título para o item

Subtítulo: Inclua o texto a ser apresentado

Link: adicione um link para o redirecionamento ao clicar

#### Primeira vitrine

Acesse: Minha Loja » Aparência da Loja » Editar Tema » na aba "Banners" » Primeira Vitrine.

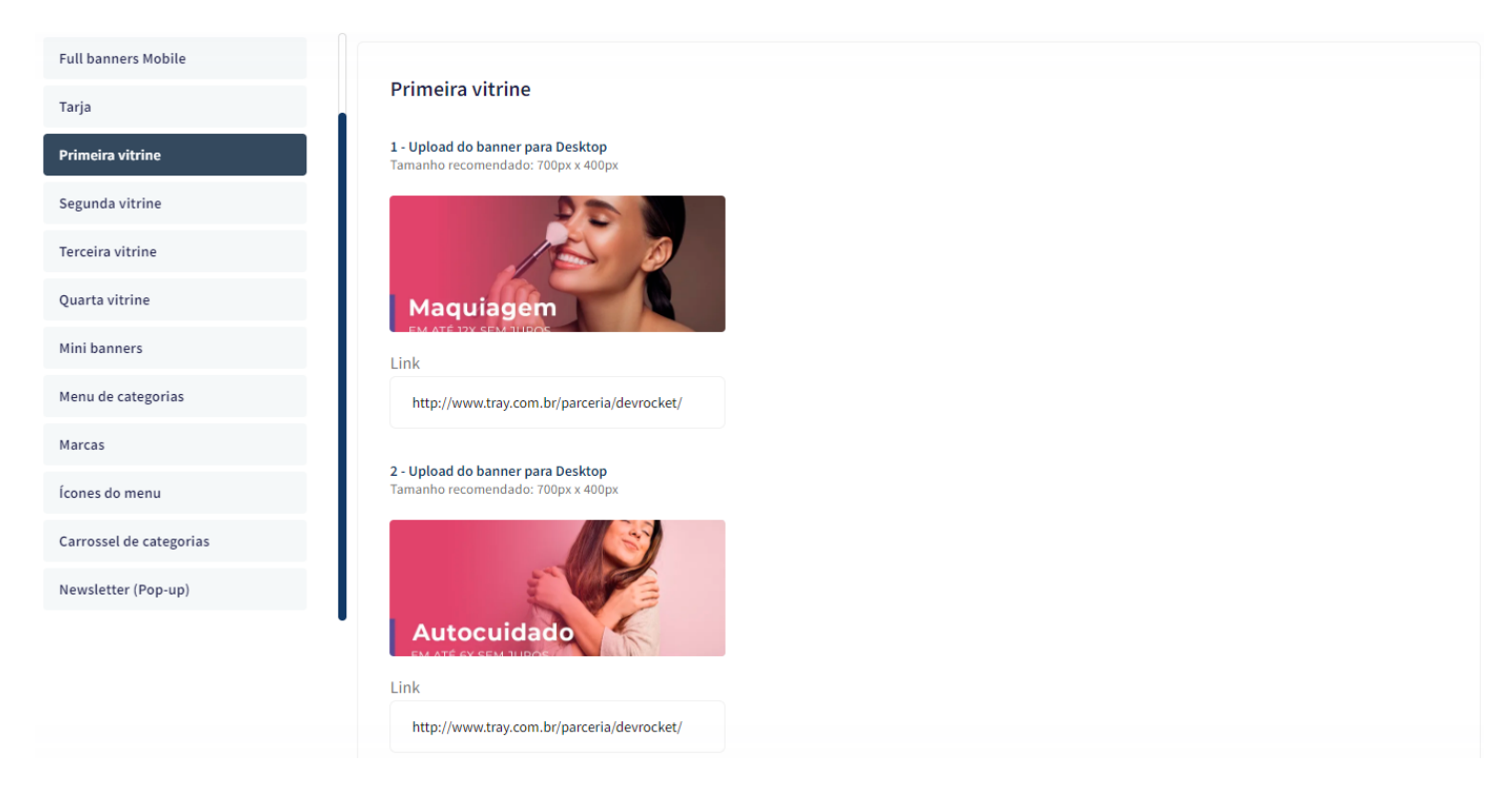

## Para os banners desktop **Tamanho recomendado:** 700px x 400px

Link: inclua o link desejado para o redirecionamento

Para o banner mobile **Tamanho recomendado:** 500px x 500px

Link: inclua o link desejado para o redirecionamento

## Segunda vitrine

Acesse: Minha Loja » Aparência da Loja » Editar Tema » na aba "Banners" » Segunda Vitrine.

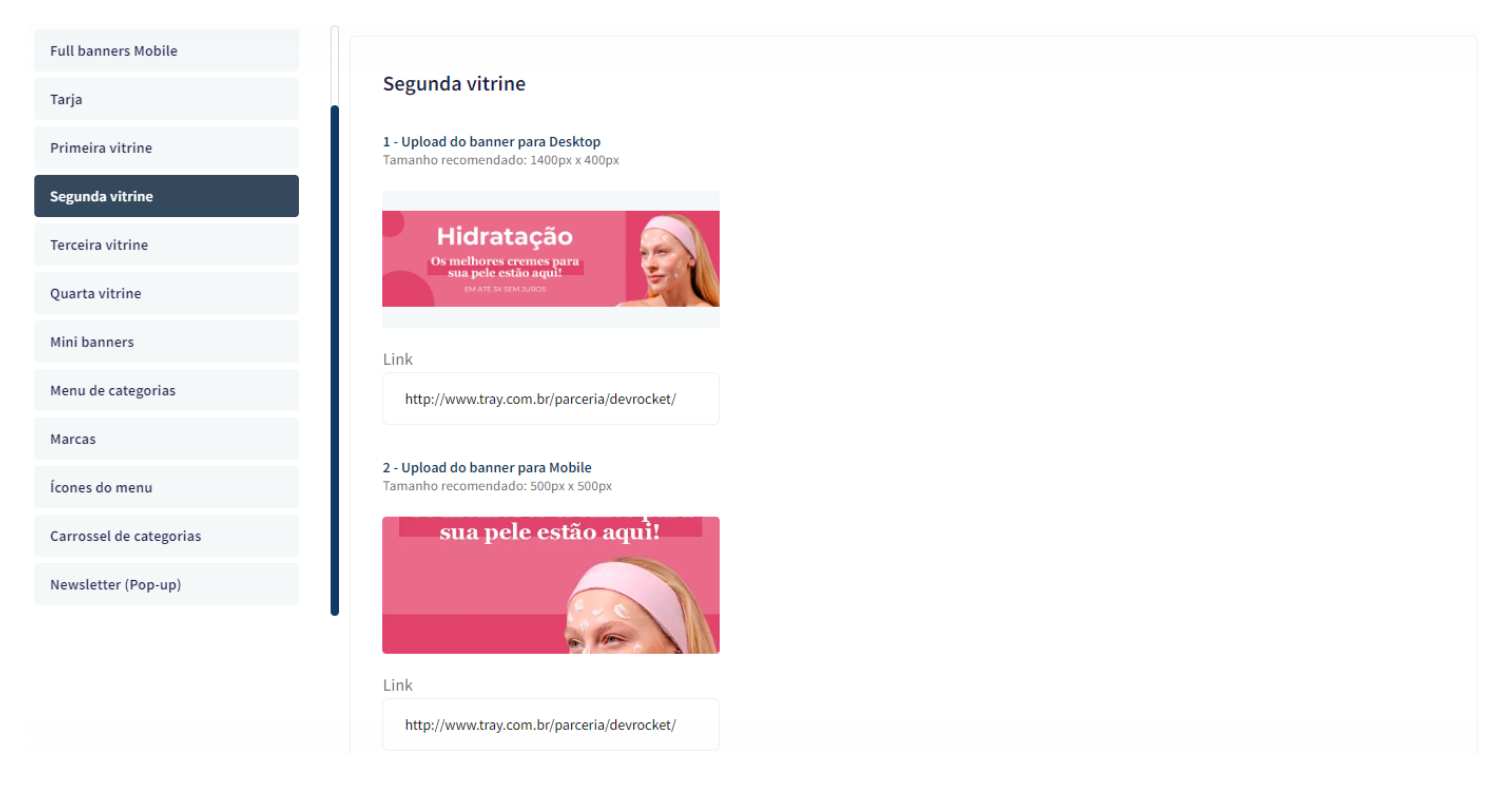

## Upload do banner para Desktop

## Tamanho recomendado: 1400px x 400px

Link: inclua o link desejado para o redirecionamento

Upload do banner para Mobile

Tamanho recomendado: 500px x 500px

Link: inclua o link desejado para o redirecionamento

## **Terceira vitrine**

Acesse: Minha Loja » Aparência da Loja » Editar Tema » na aba "Banners" » Terceira Vitrine.

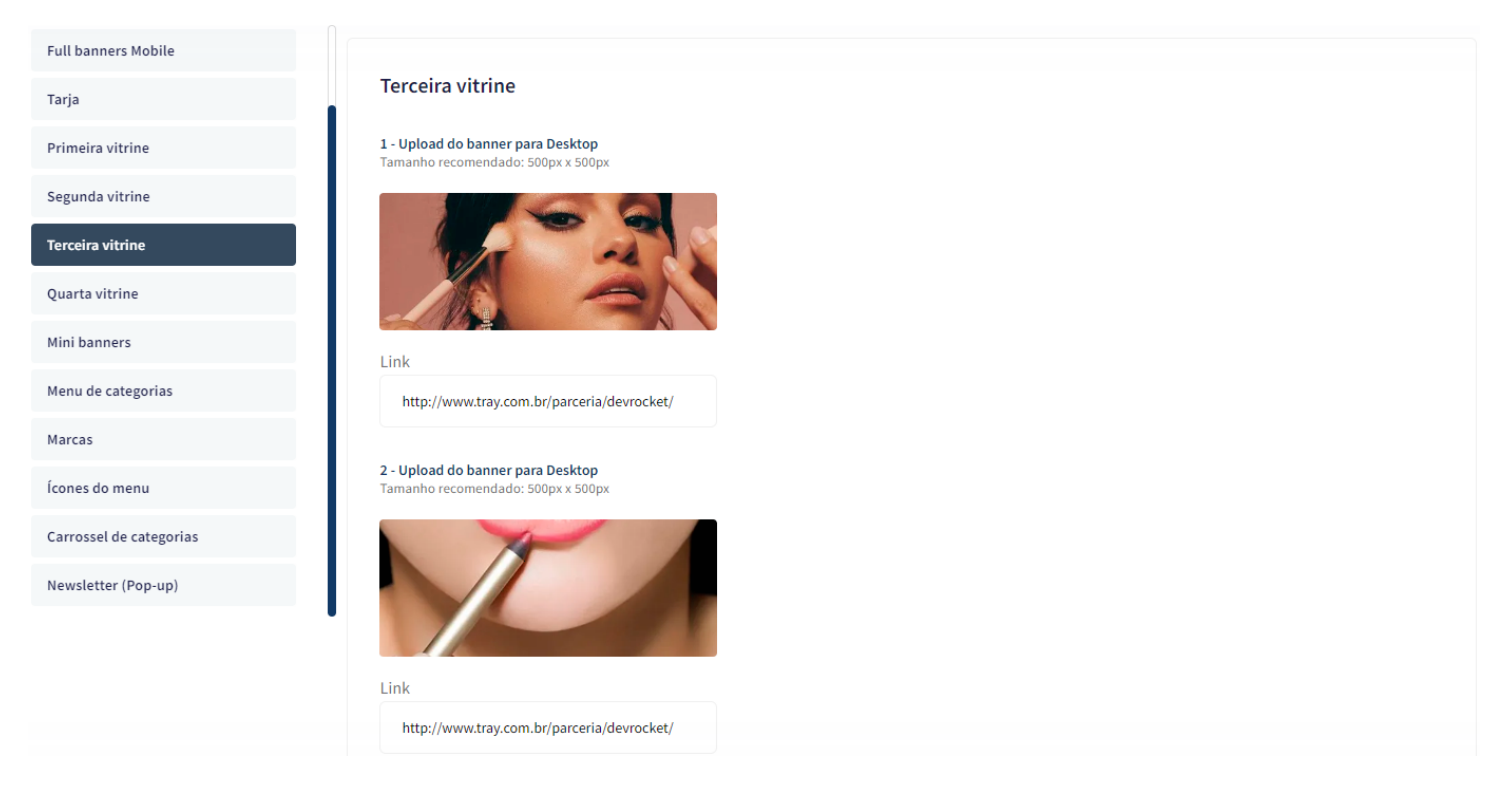

Os 3 banners desktop

## Tamanho recomendado: 500px x 500px

Link: inclua o link desejado para o redirecionamento

Upload do banner para Mobile

Tamanho recomendado: 500px x 500px

Link: inclua o link desejado para o redirecionamento

## Quarta vitrine

Acesse: Minha Loja » Aparência da Loja » Editar Tema » na aba "Banners" » Quarta Vitrine.

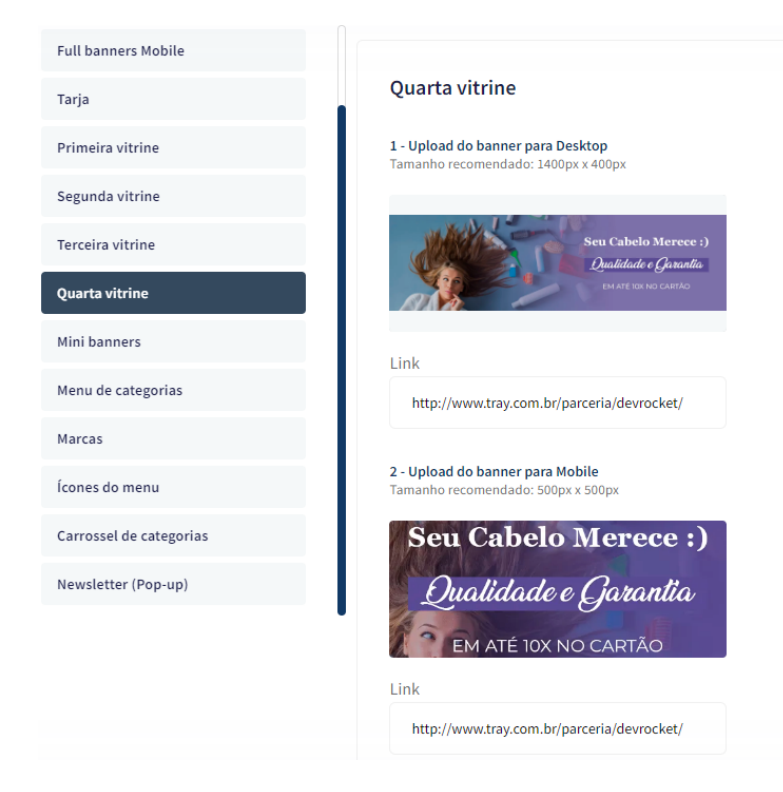

## Upload do banner para Desktop

## Tamanho recomendado: 1400px x 400px

Link: inclua o link desejado para o redirecionamento

Upload do banner para Mobile

Tamanho recomendado: 500px x 500px

Link: inclua o link desejado para o redirecionamento

#### **Mini banners**

Acesse: Minha Loja » Aparência da Loja » Editar Tema » na aba "Banners" » Mini Banners.

-

## Tamanho recomendado: 700px x 400px

**Produto:** inclua o ID do produto (para que apresente vários produtos em carrossel, separe os IDs dos produtos por vírgula)

Link: inclua o link desejado para o redirecionamento Os mini banners são apresentados no desktop e mobile automaticamente.

#### Menu de categorias

Acesse: Minha Loja » Aparência da Loja » Editar Tema » na aba "Banners" » Menu de Categorias.

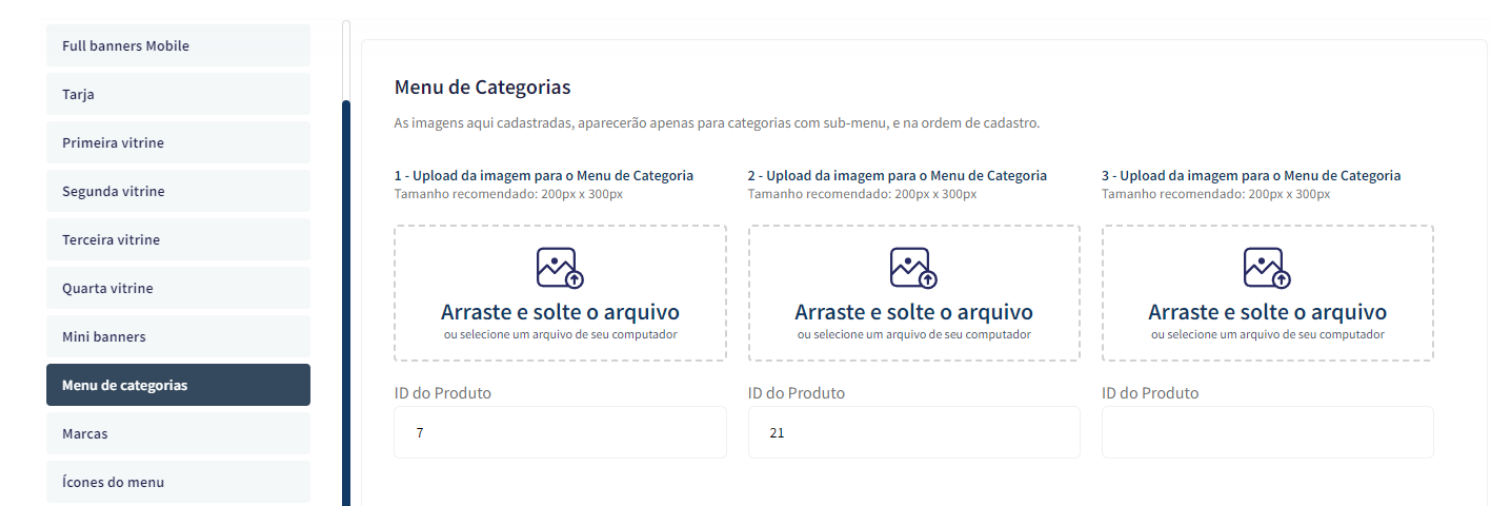

Upload da imagem para o Menu de Categoria

**Tamanho recomendado:** 200px x 300px

ID do produto: coloque o ID do produto desejado para apresentar nas subcategorias.

Caso coloque foto e ID, a prioridade sempre será o ID do produto, coloque uma opção ou outra.

Marcas

Acesse: Minha Loja » Aparência da Loja » Editar Tema » na aba "Banners" » Marcas.

| Tarja                   | Marcas                                                                |                                                                              |                                                                              |
|-------------------------|-----------------------------------------------------------------------|------------------------------------------------------------------------------|------------------------------------------------------------------------------|
| Primeira vitrine        |                                                                       |                                                                              |                                                                              |
| Segunda vitrine         | Exibir marcas                                                         |                                                                              |                                                                              |
| Terceira vitrine        | 5                                                                     |                                                                              | ·                                                                            |
| Quarta vitrine          |                                                                       |                                                                              |                                                                              |
| Mini banners            | Título                                                                |                                                                              |                                                                              |
| Menu de categorias      | Confira nossas Marcas                                                 |                                                                              |                                                                              |
| Marcas                  |                                                                       |                                                                              |                                                                              |
| Ícones do menu          |                                                                       |                                                                              |                                                                              |
| Carrossel de categorias | 1 - Upload da imagem para Marca<br>Tamanho recomendado: 300px x 100px | <b>2 - Upload da imagem para Marca</b><br>Tamanho recomendado: 300px x 100px | <b>3 - Upload da imagem para Marca</b><br>Tamanho recomendado: 300px x 100px |
| Newsletter (Pop-up)     |                                                                       |                                                                              |                                                                              |
|                         | marca<br>slogan aqui                                                  | slogan aqui                                                                  | marca    <br>slogan aqui                                                     |
|                         | Link                                                                  | Link                                                                         | Link                                                                         |
|                         | http://www.tray.com.br/parceria/devrocket/                            |                                                                              |                                                                              |

Exibir marcas: Sim ou não;

Título: Informe o título desejado para apresentar acima do carrossel de marcas;

Upload da imagem para Marca

#### Tamanho recomendado: 300px x 100px

Link: Inclua o link desejado para redirecionamento.

#### Ícones do menu

Acesse: Minha Loja » Aparência da Loja » Editar Tema » na aba "Banners" » Ícones do Menu.

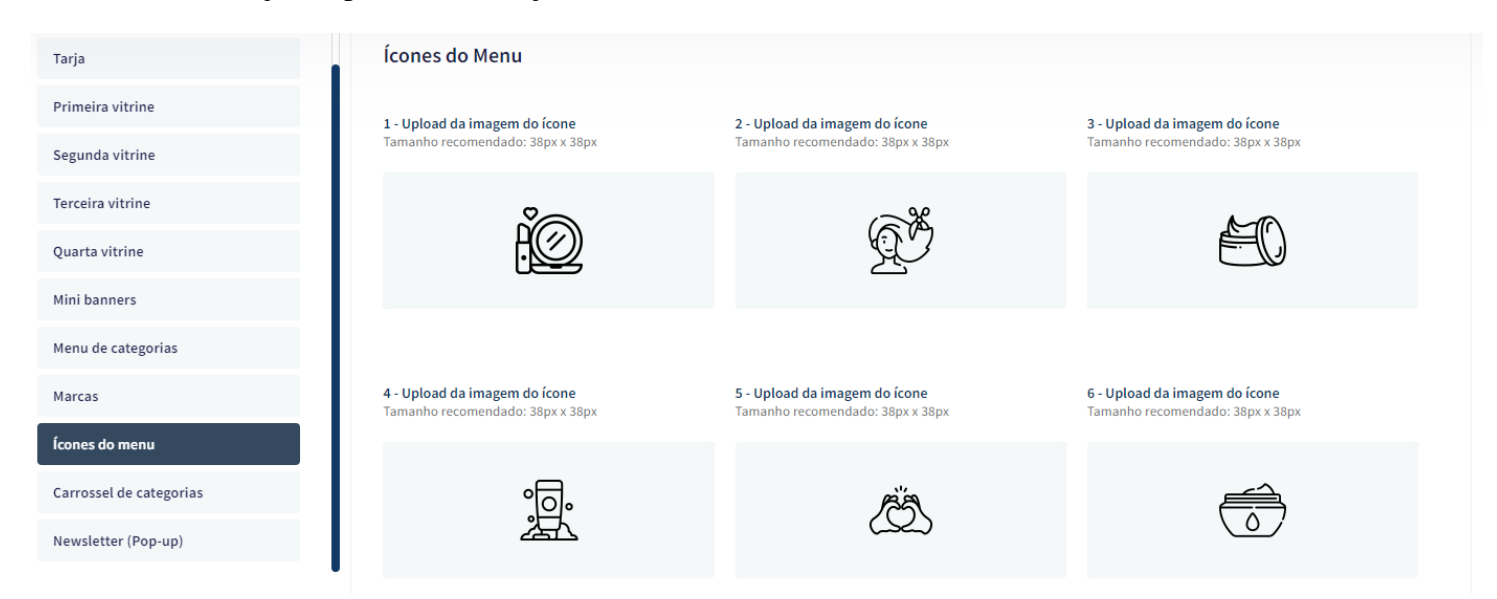

#### Tamanho recomendado: 38px x 38px

Coloque a sequência dos ícones as mesmas das categorias, caso coloque páginas no cabeçalho, ela também deverá ter o ícone.

#### Carrossel de categorias

Acesse: Minha Loja » Aparência da Loja » Editar Tema » na aba "Banners" » Carrossel de Categorias.

| Tarja                   | Carrossel de Categorias                                                          | Carrossel de Categorias                                                          |                                                                                  |  |  |  |  |
|-------------------------|----------------------------------------------------------------------------------|----------------------------------------------------------------------------------|----------------------------------------------------------------------------------|--|--|--|--|
| Primeira vitrine        |                                                                                  |                                                                                  |                                                                                  |  |  |  |  |
| Segunda vitrine         | Exibir categorias                                                                | Exibir categorias                                                                |                                                                                  |  |  |  |  |
| Terceira vitrine        | Sim                                                                              | Sim                                                                              |                                                                                  |  |  |  |  |
| Quarta vitrine          |                                                                                  |                                                                                  |                                                                                  |  |  |  |  |
| Mini banners            |                                                                                  |                                                                                  |                                                                                  |  |  |  |  |
| Menu de categorias      | Ambiente                                                                         |                                                                                  |                                                                                  |  |  |  |  |
| Marcas                  | Somente Desktop                                                                  |                                                                                  | •                                                                                |  |  |  |  |
| ícones do menu          | Título                                                                           |                                                                                  |                                                                                  |  |  |  |  |
| Carrossel de categorias | Nossas Categorias                                                                | Nossas Categorias                                                                |                                                                                  |  |  |  |  |
| Newsletter (Pop-up)     | Borda arredondada                                                                | Borda arredondada                                                                |                                                                                  |  |  |  |  |
|                         | 30                                                                               | 30                                                                               |                                                                                  |  |  |  |  |
|                         | Ex: 50% para colocar as imagens totalmente a                                     | arredondadas                                                                     |                                                                                  |  |  |  |  |
|                         | <b>1 - Upload da imagem para Categoria</b><br>Tamanho recomendado: 200px x 200px | <b>2 - Upload da imagem para Categoria</b><br>Tamanho recomendado: 200px x 200px | <b>3 - Upload da imagem para Categoria</b><br>Tamanho recomendado: 200px x 200px |  |  |  |  |
|                         |                                                                                  |                                                                                  |                                                                                  |  |  |  |  |
|                         | Nome                                                                             | Nome                                                                             | Nome                                                                             |  |  |  |  |
|                         | Cabelo                                                                           | Sombra                                                                           | Batom                                                                            |  |  |  |  |
|                         | Link                                                                             | Link                                                                             | Link                                                                             |  |  |  |  |
|                         |                                                                                  | http://www.tray.com.hr/parcoria/dovrockat/                                       |                                                                                  |  |  |  |  |

## Exibir categorias: Sim ou não;

Borda arredondada: Inclua os px desejados;

Upload da imagem para Categoria

**Tamanho recomendado:** 200px x 200px

Nome: Inclua o nome para apresentar abaixo da imagem;

Link: Inclua o link desejado para redirecionamento.

Newsletter (Pop-up)

Acesse: Minha Loja » Aparência da Loja » Editar Tema » na aba "Banners" » Newsletter (Pop-up).

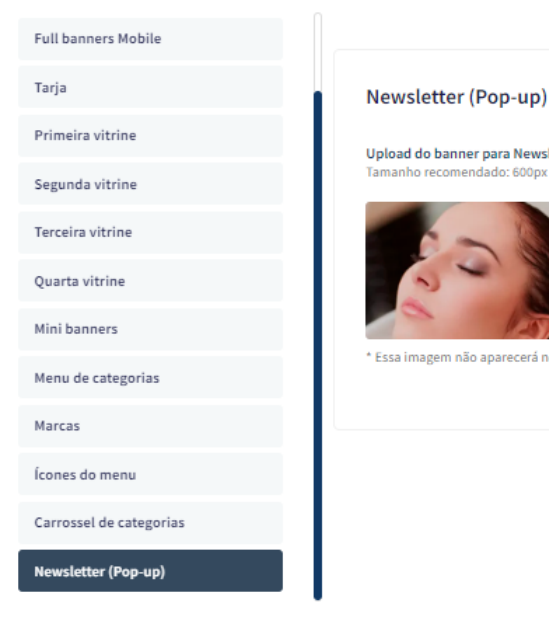

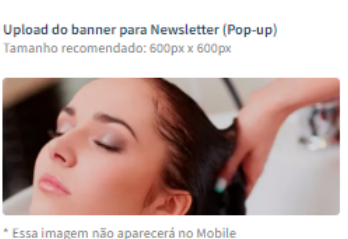

Upload do banner para Newsletter (Pop-up)

#### **Tamanho recomendado:** 450px x 600px \* Essa imagem não aparecerá no Mobile

## Gabarito de Banners - Mobile

Com o gabarito você consegue observar os banners do tema de uma maneira visual e conveniente com informações que auxiliarão na criação das artes.

Os nomes dos banners devem ser únicos e não podem ser repetidos - caso o nome do banner for duplicado, a imagem não é alterada.

É importante verificar o gabarito para definir as localizações, conteúdos e estratégias de seus banners.

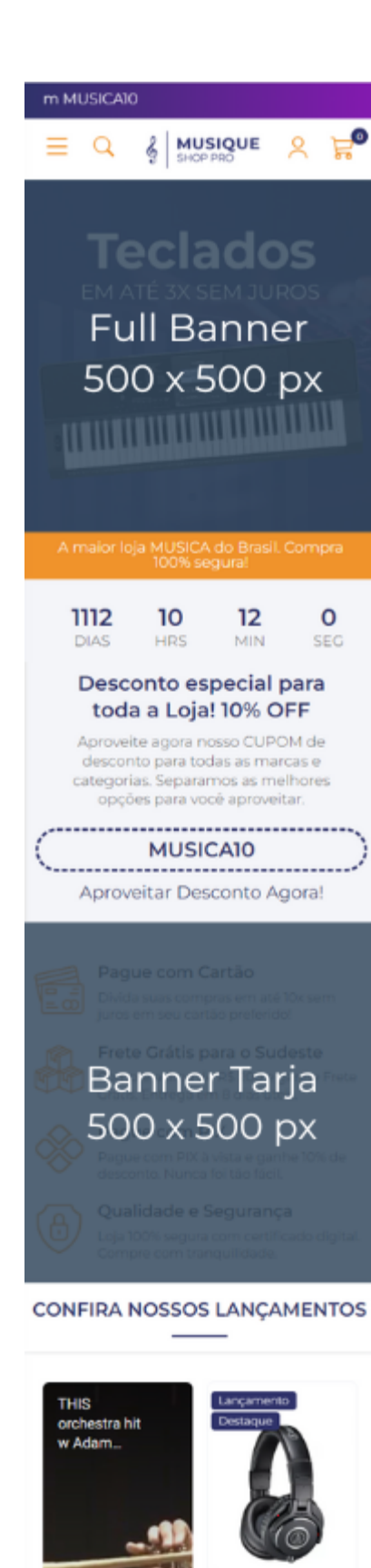

Fone de Ouvido Over-ear Audio-\_\_\_\_\_\_\_ R\$ 940,00

> ou 12x de R\$ 88,83 com juros Cartão Diners - Vindi

\*\*\*\*\* 1 Opinião

1

## Gabarito de Banners - Desktop

Com o gabarito você consegue observar os banners do tema de uma maneira visual e conveniente com informações que auxiliarão na criação das artes.

Os nomes dos banners devem ser únicos e não podem ser repetidos - caso o nome do banner for duplicado, a imagem não é alterada.

É importante verificar o gabarito para definir as localizações, conteúdos e estratégias de seus banners.

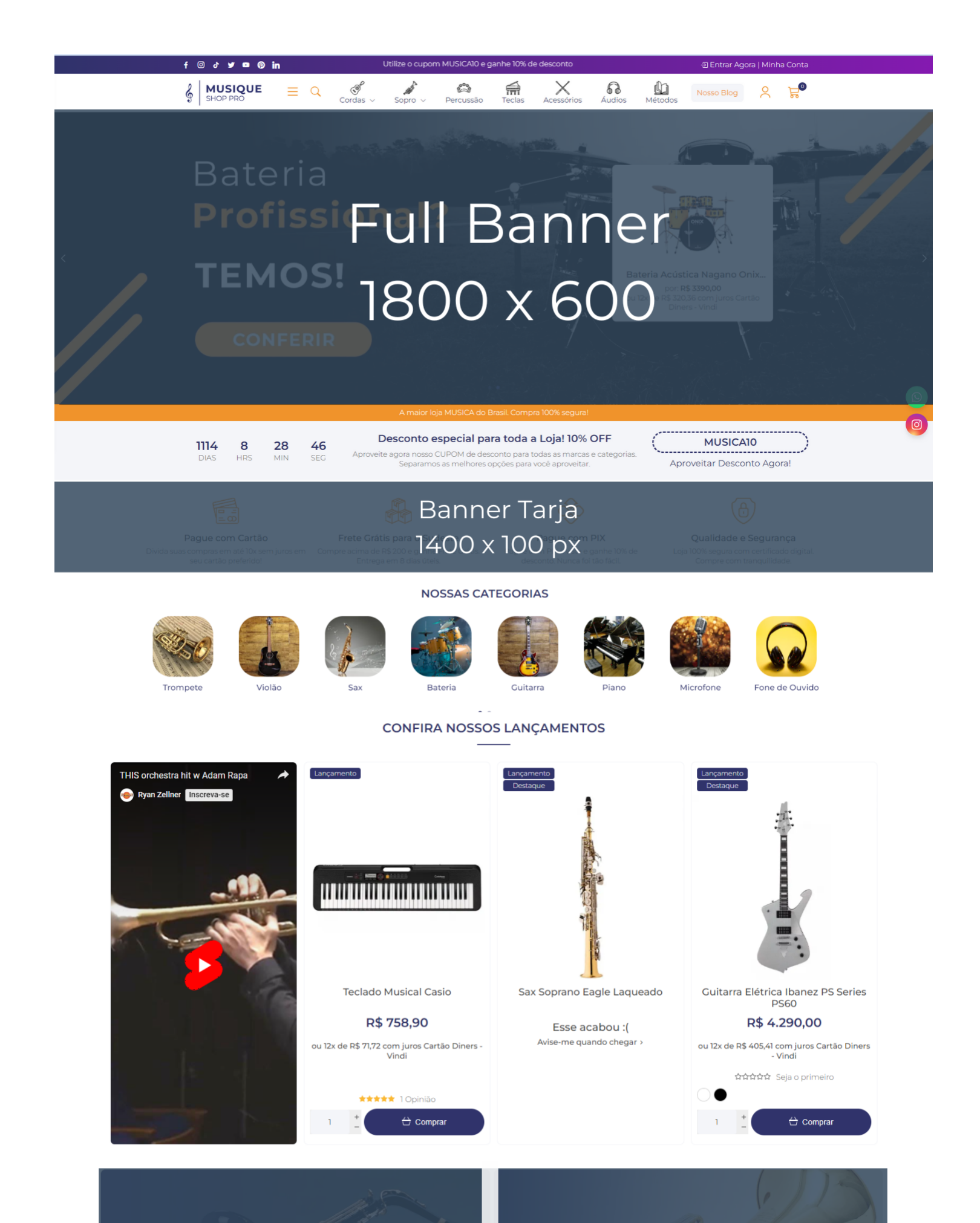

## Primeira Vitrine

Primeira Vitrine

## Layout - Elementos da Loja

Com todas as informações e possibilidades para você configurar a sua loja virtual. Com diferentes apresentações de fotos, vitrines, Instagram, WhatsApp flutuante, alerta LGPD e muito mais para a sua loja ficar completa.

#### Voltar ao topo

7

Controle como os elementos do tema serão exibidos aos seus clientes.

Acesse: Minha Loja » Aparência da Loja » Editar Tema » na aba "Layout" » Voltar ao topo.

Exibir voltar ao topo: Sim ou não.

#### WhatsApp flutuante

Acesse: Minha Loja » Aparência da Loja » Editar Tema » na aba "Layout" » WhatsApp flutuante.

| WhatsApp flutuante   Instagram flutuante   GPD   abeçalho   Itrine de produtos   itrine Personalizada   arra de Oferta (Cabeçalho)   arra de Oferta (Full banners)   upom Especial   epoimentos                                                                     | Voltar ao topo                 |
|----------------------------------------------------------------------------------------------------|--------------------------------|
| stagram flutuante   GPD   abeçalho   abeçalho   itrine de produtos   itrine Personalizada   arra de Oferta (Cabeçalho)   arra de Oferta (Full banners)   upom Especial   epoimentos                                                                                 | WhatsApp flutuante             |
| GPD   abeçalho   lenu   itrine de produtos   itrine Personalizada   arra de Oferta (Cabeçalho)   arra de Oferta (Full banners)   upom Especial   epoimentos                                                                                                    | Instagram flutuante            |
| abeçalho   lenu   itrine de produtos   itrine Personalizada   arra de Oferta (Cabeçalho)   arra de Oferta (Full banners)   upom Especial   epoimentos   Sim                                                                                                    | LGPD                           |
| Itrine de produtos<br>Itrine de produtos<br>Itrine Personalizada<br>arra de Oferta (Cabeçalho)<br>arra de Oferta (Full banners)<br>upom Especial<br>epoimentos                                                                                                    | Cabeçalho                      |
| itrine de produtos itrine Personalizada itrine Personalizada itrine do ferta (Cabeçalho) arra de Oferta (Full banners) upom Especial epoimentos                                                                                                    | Menu                           |
| itrine Personalizada       Número do WhatsApp         arra de Oferta (Cabeçalho)       (14) 99902-1354         arra de Oferta (Full banners)       Frase do WhatsApp         upom Especial       Olá, tudo bem? Gostaria de saber mais do tema Cosmetic - Shop Pro! | Vitrine de produtos            |
| arra de Oferta (Cabeçalho) arra de Oferta (Full banners) upom Especial epoimentos                                                                                                    | Vitrine Personalizada          |
| arra de Oferta (Full banners)     Frase do WhatsApp       upom Especial     Olá, tudo bem? Gostaria de saber mais do tema Cosmetic - Shop Pro!                                                                                                    | Barra de Oferta (Cabeçalho)    |
| upom Especial Olá, tudo bem? Gostaria de saber mais do tema Cosmetic - Shop Pro! epoimentos                                                                                                    | Barra de Oferta (Full banners) |
| epoimentos                                                                                                    | Cupom Especial                 |
|                                                                                                    | Depoimentos                    |

#### Exibir WhatsApp flutuante: Sim ou não;

## **Número do WhatsApp:** (00) 00000-0000

Frase do WhatsApp: Inclua a frase desejada para apresentação.

## Instagram flutuante

Acesse: Minha Loja » Aparência da Loja » Editar Tema » na aba "Layout" » Instagram flutuante.

#### Layout da loja

Controle como os elementos do tema serão exibidos aos seus clientes.

| Voltar ao topo                 |                                                                 |
|--------------------------------|-----------------------------------------------------------------|
| WhatsApp flutuante             | Instagram flutuante<br>Habilitar a opção de Instagram flutuante |
| Instagram flutuante            |                                                                 |
| LGPD                           | Exibir Instagram flutuante                                      |
| Cabeçalho                      |                                                                 |
| Menu                           |                                                                 |
| Vitrine de produtos            |                                                                 |
| Vitrine Personalizada          |                                                                 |
| Promoção em destaque           |                                                                 |
| Barra de Oferta (Cabeçalho)    |                                                                 |
| Barra de Oferta (Full banners) |                                                                 |
| Depoimentos                    |                                                                 |

## Exibir Instagram flutuante: Sim ou não.

## LGPD

Acesse: Minha Loja » Aparência da Loja » Editar Tema » na aba "Layout" » LGPD.

| /oltar ao topo               |                                                                                                    |
|------------------------------|----------------------------------------------------------------------------------------------------|
| hatsApp flutuante            | LGPD<br>Habilitara opeão de LGPD                                                                                                    |
| nstagram flutuante           |                                                                                                    |
| GPD                          | Exibir LGPD                                                                                                    |
| beçalho                      | Sim                                                                                                    |
| enu                          |                                                                                                    |
| trine de produtos            |                                                                                                    |
| trine Personalizada          | Texto informativo                                                                                                    |
| rra de Oferta (Cabeçalho)    | Ao usar esta loja virtual, você; aceita automaticamente o uso de cookies. Acessar nossa Política de Privacidade                          |
| rra de Oferta (Full banners) | Ex: Ao usar esta loja virtual, você; aceita automaticamente o uso de cookies. Acessar nossa Política de Privacidade                      |
| pom Especial                 | Link para as politicas de privacidade / termos de uso<br>https://demo-cosmetic-shop-pro-devrocket.commercesuite.com.br/sobre-a-devrocket |
| epoimentos                   | Texto do Botão                                                                                                    |
|                              | Concordo                                                                                                    |
|                              | Ex: Aceitar e Fechar / Concordo                                                                                                    |

Exibir LGPD: Sim ou não;

Texto informativo: Inclua o texto desejado para o alerta LGPD;

Link para as políticas de privacidade / termos de uso: Inclua o link da página de informações;

Texto do Botão: Inclua o texto desejado para o botão;

| Cor de | fundo             |
|--------|-------------------|
|        | #161616           |
| Cor do | texto informativo |
|        | #ffffff           |
| Cor do | botão             |
|        | #333333           |
| Cor do | e texto do botão  |
|        | #fffff            |

Cor de fundo: Inclua a cor de fundo do alerta LGPD;

Cor do texto informativo: Inclua a cor desejada para o texto de informação;

Cor do botão: Inclua a cor desejada para o botão de LGPD;

Cor do texto do botão: Inclua a cor desejada para o botão LGPD.

Cabeçalho

Acesse: Minha Loja » Aparência da Loja » Editar Tema » na aba "Layout" » Cabeçalho.

| WhatsApp flutuante   Instagram flutuante   LGPD   Cabeçalho   Kenu   Vitrine de produtos   Vitrine Personalizada   Barra de Oferta (Cabeçalho)   Barra de Oferta (Full banners)   Cupom Especial   Exibir Cabeçalho completo na parte de baixo (Mobile)   Sim                                                                                                    | Voltar ao topo                 |                                                         |
|----------------------------------------------------------------------------------------------------|--------------------------------|---------------------------------------------------------|
| Instagram flutuante   LGPD   Cabeçalho   Menu   Vitrine de produtos   Vitrine Personalizada   Barra de Oferta (Cabeçalho)   Barra de Oferta (Full banners)   Cupom Especial   Depoimentos                                                                                                    | WhatsApp flutuante             | Cabeçalho                                               |
| LGPD   Cabeçalho   Menu   Vitrine de produtos   Vitrine Personalizada   Barra de Oferta (Cabeçalho)   Barra de Oferta (Full banners)   Cupom Especial   Depoimentos                                                                                                    | Instagram flutuante            |                                                         |
| Cabeçalho   Menu   Vitrine de produtos   Vitrine Personalizada   Barra de Oferta (Cabeçalho)   Barra de Oferta (Full banners)   Cupom Especial   Depoimentos                                                                                                    | LGPD                           | Exibir a opção de "Contato"                             |
| Menu       Vitrine de produtos       Vitrine Personalizada       Barra de Oferta (Cabeçalho)       Barra de Oferta (Full banners)       Cupom Especial       Depoimentos       Sim                                                                                                    | Cabeçalho                      |                                                         |
| Vitrine de produtos     Exibir a opção de "Promoções / Lançamentos / Novidades"       Vitrine Personalizada     Sim       Barra de Oferta (Cabeçalho)       Barra de Oferta (Full banners)       Cupom Especial       Depoimentos       Sim                                                                                                    | Menu                           |                                                         |
| Vitrine Personalizada     Sim <ul> <li>Sim</li> <li>Sim</li> <li>Sim</li> <li>Cupom Cspecial</li> <li>Exibir Cabeçalho completo na parte de baixo (Mobile)</li> <li>Sim</li> <li>Sim</li></ul> | Vitrine de produtos            | Exibir a opção de "Promoções / Lançamentos / Novidades" |
| Barra de Oferta (Cabeçalho)       Barra de Oferta (Full banners)       Cupom Especial       Depoimentos       Sim                                                                                                    | Vitrine Personalizada          | Sim                                                     |
| Barra de Oferta (Full banners)       Cupom Especial       Depoimentos       Sim                                                                                                    | Barra de Oferta (Cabeçalho)    |                                                         |
| Cupom Especial     Exibir Cabeçalho completo na parte de baixo (Mobile)       Depoimentos     Sim                                                                                                    | Barra de Oferta (Full banners) |                                                         |
| Depoimentos Sim                                                                                                    | Cupom Especial                 | Exibir Cabeçalho completo na parte de baixo (Mobile)    |
|                                                                                                    | Depoimentos                    | Sim                                                     |

Exibir a opção de "Contato": Sim ou não;

## Exibir a opção de "Promoções / Lançamentos / Novidades": Sim ou não;

## Exibir Cabeçalho completo na parte de baixo (Mobile): Sim ou não;

| Telefone (14) 99902-1354 WhatsApp 1 (14) 99902-1354 WhatsApp 2 (14) 99902-1354 E-mail comercial@devrocket.com.br Horário de Atendimento Segunda a Sexta das 8hs as 17:30hs Habilitar carrinho de compras Carrinho Lateral            |
|----------------------------------------------------------------------------------------------------|
| (14) 99902-1354   WhatsApp 1   (14) 99902-1354   WhatsApp 2   (14) 99902-1354   E-mail   comercial@devrocket.com.br   Horário de Atendimento   Segunda a Sexta das 8hs as 17:30hs   Habilitar carrinho de compras   Carrinho Lateral |
| WhatsApp 1   (14) 99902-1354   WhatsApp 2   (14) 99902-1354   E-mail   comercial@devrocket.com.br   Horário de Atendimento   Segunda a Sexta das 8hs as 17:30hs   Habilitar carrinho de compras   Carrinho Lateral                   |
| (14) 99902-1354<br>WhatsApp 2<br>(14) 99902-1354<br>E-mail<br>comercial@devrocket.com.br<br>Horário de Atendimento<br>Segunda a Sexta das 8hs as 17:30hs<br>Habilitar carrinho de compras<br>Carrinho Lateral                        |
| WhatsApp 2 (14) 99902-1354 E-mail comercial@devrocket.com.br Horário de Atendimento Segunda a Sexta das 8hs as 17:30hs Habilitar carrinho de compras Carrinho Lateral                                                                |
| (14) 99902-1354 E-mail comercial@devrocket.com.br Horário de Atendimento Segunda a Sexta das 8hs as 17:30hs Habilitar carrinho de compras Carrinho Lateral                                                                           |
| E-mail comercial@devrocket.com.br Horário de Atendimento Segunda a Sexta das 8hs as 17:30hs Habilitar carrinho de compras Carrinho Lateral                                                                                           |
| comercial@devrocket.com.br         Horário de Atendimento         Segunda a Sexta das 8hs as 17:30hs         Habilitar carrinho de compras         Carrinho Lateral                                                                  |
| Horário de Atendimento Segunda a Sexta das 8hs as 17:30hs Habilitar carrinho de compras Carrinho Lateral                                                                                                    |
| Segunda a Sexta das 8hs as 17:30hs Habilitar carrinho de compras Carrinho Lateral                                                                                                    |
| Habilitar carrinho de compras                                                                                                    |
| Carrinho Lateral                                                                                                    |
|                                                                                                    |
| Icone de "Promoções"                                                                                                    |
| Porcentagem                                                                                                    |
| Ícone do carrinho de compras                                                                                                    |
| Carrinho                                                                                                    |
| Texto para o campo "Pesquisar"                                                                                                    |
| Pesquise aqui                                                                                                    |
| Caso não seja inserido dados no campo, o valor padrão será "Pesquise aqui"                                                                                                    |

Telefone: informe o telefone desejado;

WhatsApp 1: informe o WhatsApp desejado;

WhatsApp 2: informe o WhatsApp desejado;

E-mail: informe o e-mail da loja;

Horário de atendimento: informe o horário de atendimento da loja;

Habilitar resumo do carrinho de compras: Não / Carrinho Dropdown / Carrinho Lateral

Ícone de promoções: Selecione o ícone desejado para o carrinho de compras, seguindo os pré-determinados:

- Diamante
- Carrinho
- Olho
- Coração
- Bolsa de compras
- Cesta de Compras
- Porcentagem

**Ícone do carrinho de compras:** Selecione o ícone desejado para o carrinho de compras, seguindo os prédeterminados:

- Carrinho
- Bolsa de compras
- Cesta de Compras

Texto para o campo "Pesquisar": coloque o texto desejado para o campo de pesquisa.

## Menu

Acesse: Minha Loja » Aparência da Loja » Editar Tema » na aba "Layout" » Menu.

**Disposição:** Centralizado / Adaptativo (distribui os itens no espaço igualmente) / Alinhado a esquerda / Alinhado a direita;

Exibir subcategorias dentro do Ver Mais Categorias: Sim ou Não;

Quantidade de itens no menu: Inclua a quantidade de categorias a ser exibida no menu;

Texto para "+ Categorias": Inclua o texto desejado para exibição quando tiver mais categorias.

Exibir todas as categorias dentro de +Categorias: Todas as suas categorias ficarão dentro de +Categorias ;

## Vitrine de produtos

Acesse: Minha Loja » Aparência da Loja » Editar Tema » na aba "Layout" » Vitrine de produtos.

| Voltar ao topo                 |                                                                                             |
|--------------------------------|---------------------------------------------------------------------------------------------|
| WhatsApp flutuante             | Vitrine de produtos                                                                         |
| Instagram flutuante            | Configure a vitrine de produtos para se adaptar perfeitamente ao seu produto e vender mais. |
| LGPD                           | Tipo do Título                                                                              |
| Cabeçalho                      | Texto Maiúsculo                                                                             |
| Menu                           |                                                                                             |
| Vitrine de produtos            |                                                                                             |
| Vitrine Personalizada          | Carrossel passando sozinho (Autoplay)                                                       |
| Barra de Oferta (Cabeçalho)    | Habilitar Autorlay                                                                          |
| Barra de Oferta (Full banners) | Sim                                                                                         |
| Cupom Especial                 |                                                                                             |
| Depoimentos                    | Velocidade do Carrossel                                                                     |
|                                | Lento                                                                                       |
|                                |                                                                                             |

Tipo do título: Selecione Maiúsculo ou Padrão;

Habilitar Autoplay: Sim ou Não;

Velocidade do Carrossel: Lento, Normal ou Rápido;

| po de vitrine                          |         |  |   |
|----------------------------------------|---------|--|---|
| Lançamentos                            |         |  | - |
| tulo da vitrine                        |         |  |   |
| Confira nossos Lançamentos             |         |  |   |
| Jantidade de produtos a ser exibido na | vitrine |  |   |
| 4 8 12 16                              | 20      |  |   |
| Habilitar modo carousel (DESKTOP)      |         |  |   |
| Não                                    |         |  | • |
| Habilitar modo carousel (MOBILE)       |         |  |   |
| Não                                    |         |  | • |
| Habilitar loop infinito no carousel    |         |  |   |
| Não                                    |         |  | • |
|                                        |         |  |   |
| nk do Short do YouTube                 |         |  |   |
| https://www.youtube.com/chorts/_bl     |         |  |   |

Tipo de vitrine: Selecione qual o tipo de produto deverá apresentar na vitrine;

- Mais Vendidos;
- Lançamentos;
- Destaques;
- Frete Grátis;
- Promoções;
- Inativo; (não apresenta a vitrine na loja).

Título da vitrine: Inclua o título desejado para cada vitrine;

Quantidade de produtos a ser exibido na vitrine: Selecione a quantidade de produtos a ser apresentada em cada vitrine.

Habilitar modo carousel (desktop): Sim ou não;

Habilitar modo carousel (mobile): Sim ou não;

Habilitar loop infinito no carousel: Sim ou não;

Link do shorts do YouTube: Inclua o link desejado para apresentar junto a vitrine;

## Vitrine Personalizada

Acesse: Minha Loja » Aparência da Loja » Editar Tema » na aba "Layout" » Vitrine Personalizada.

| CONTRACTOR OF A DATA VITUAL | Perconalizada                                  |
|-----------------------------|------------------------------------------------|
|                             |                                                |
|                             |                                                |
| Exibir Vitrine Person       | lizada                                         |
| ¢lm.                        | _                                              |
| SIM                         | •                                              |
|                             |                                                |
|                             |                                                |
|                             |                                                |
| Exibir Timer de Prom        | oção                                           |
| Sim                         | •                                              |
|                             |                                                |
|                             |                                                |
|                             |                                                |
|                             |                                                |
| Título da Vitrine           |                                                |
| Promoções Exclu             | ivas                                           |
|                             |                                                |
| Descrição da Vitrin         | 2                                              |
| Encontre as melh            | pres promoções de aqui!                        |
|                             |                                                |
| Posiçao                     |                                                |
| Acima da terceira v         | trine 👻                                        |
| Bradutas (incorir a         | c IDs constrates por virgula, por evi 1,2,2,4) |
| Producos (insenir o         | s tos separados por virgula, por ex. 1,2,5,4)  |
| 23,25,27                    |                                                |
|                             |                                                |
| Link do banner              |                                                |

Exibir Vitrine Personalizada: Sim ou não;

Exibir Timer de Promoção: Sim ou não;

Título da Vitrine: Inclua o título desejado para a vitrine;

Descrição da Vitrine: Inclua a descrição desejada para a vitrine;

**Posição:** Acima da primeira vitrine / Acima da segunda vitrine / Acima da terceira vitrine / Acima da quarta vitrine;

Produtos: Inserir os IDs dos produtos separados por vírgula, por ex: 1,2,3,4

| iento |
|-------|
| 1     |

| Data Inicial - Timer Promoção | Data Final - Timer Promoção |   |  |
|-------------------------------|-----------------------------|---|--|
| 01/07/2022                    | 01/07/2026                  | • |  |
|                               |                             |   |  |
| Cor do fundo primária         |                             |   |  |
| #18322f                       |                             |   |  |
| Cor do fundo secundária       |                             |   |  |
| #446063                       |                             |   |  |
| Cor do fundo terciária        |                             |   |  |
| #25534e                       |                             |   |  |
| Cor do texto                  |                             |   |  |
| #fffff                        |                             |   |  |
| Cor do timer de promoção      |                             |   |  |
| #fffff                        |                             |   |  |
| Cor do "dots" do Slide        |                             |   |  |
| #fffff                        |                             |   |  |
|                               |                             |   |  |

Data Inicial - Timer Promoção: Inclua a data inicial e Final do Timer de Promoção;

Cor do fundo primária: Inclua a cor do fundo desejada;

Cor do fundo secundária: Inclua a cor desejada para efeito degradê;

Cor do fundo terciária: Inclua a cor desejada para efeito degradê;

Cor do texto: Inclua a cor do texto desejada;

Cor do timer de promoção: Inclua a cor do timer de promoção.

Cor do dots do Slide: Inclua a cor do dots do Slide;

Barra Oferta (Cabeçalho)

## Acesse: Minha Loja » Aparência da Loja » Editar Tema » na aba "Layout" » Barra Oferta (Cabeçalho).

|                                                                                                    | rta                                                 |     |  |   |
|----------------------------------------------------------------------------------------------------|-----------------------------------------------------|-----|--|---|
|                                                                                                    |                                                     |     |  |   |
| Exibir bloco de Barra de O                                                                                                    | ferta                                               |     |  |   |
| Sim                                                                                                    |                                                     |     |  | • |
|                                                                                                    |                                                     |     |  |   |
|                                                                                                    |                                                     |     |  |   |
|                                                                                                    |                                                     |     |  |   |
| Exibir Login / Cadastro                                                                                                    |                                                     |     |  |   |
| Não                                                                                                    |                                                     |     |  | • |
|                                                                                                    |                                                     |     |  |   |
|                                                                                                    |                                                     |     |  |   |
|                                                                                                    |                                                     |     |  |   |
| Exibir Mídias Sociais                                                                                                    |                                                     |     |  |   |
| Não                                                                                                    |                                                     |     |  | • |
|                                                                                                    |                                                     |     |  |   |
|                                                                                                    |                                                     |     |  |   |
| Texto Animado                                                                                                    |                                                     |     |  |   |
| Sim                                                                                                    |                                                     |     |  |   |
|                                                                                                    |                                                     |     |  |   |
|                                                                                                    |                                                     |     |  |   |
|                                                                                                    |                                                     |     |  |   |
|                                                                                                    |                                                     |     |  |   |
| Texto de oferta - Deskte                                                                                                    | P                                                   |     |  |   |
| Texto de oferta - Deskte<br>Utilize o cupom COSM                                                                                                    | p<br>TICOS e ganhe 10% de desco                     | nto |  |   |
| Texto de oferta - Deskto<br>Utilize o cupom COSMI                                                                                                    | p<br>TTCDS e ganhe 10% de desco                     | nto |  |   |
| Texto de oferta - Deskte<br>Utilize o cupom COSM                                                                                                    | P<br>TICOS e ganhe 10% de desce                     | nto |  |   |
| Texto de oferta - Deskto<br>Utilize o cupom COSMI                                                                                                    | p<br>TICOS e ganhe 10% de desce                     | nto |  |   |
| Texto de oferta - Deskte<br>Utilize o cupom COSM<br>Texto de oferta - Mobile                                                                                                    | p<br>ETICOS e ganhe 10% de desco                    | nto |  |   |
| Texto de oferta - Deskte<br>Utilize o cupom COSM<br>Texto de oferta - Mobile<br>Ganhe 10% off com o c                                                                           | P<br>TICOS e ganhe 10% de desce<br>upom COSMETICOS  | nto |  |   |
| Texto de oferta - Deskte<br>Utilize o cupom COSM<br>Texto de oferta - Mobile<br>Ganhe 10% off com o c                                                                           | P<br>TICOS e ganhe 10% de desce<br>uporn COSMETICOS | nto |  |   |
| Texto de oferta - Deskte<br>Utilize o cupom COSM<br>Texto de oferta - Mobile<br>Ganhe 10% off com o c                                                                           | p<br>ETICOS e ganhe 10% de desce<br>upom COSMETICOS | nto |  |   |
| Texto de oferta - Desito<br>Utilize o cupom COSM<br>Texto de oferta - Mobile<br>Ganhe 10% off com o c                                                                           | P<br>TICOS e ganhe 10% de desce<br>upom COSMETICOS  | nto |  |   |
| Texto de oferta - Deskte<br>Utilize o cupom COSM<br>Texto de oferta - Mobile<br>Ganhe 10% off com o c                                                                           | P<br>TICOS e ganhe 10% de desco<br>upom COSMETICOS  | nto |  |   |
| Texto de oferta - Deskte<br>Utilize o cupom COSM<br>Texto de oferta - Mobile<br>Ganhe 10% off com o c<br>Cor do fundo 1<br>#c44503                                              | P<br>TICOS e ganhe 10% de desco<br>uporn COSMETICOS | nto |  |   |
| Texto de oferta - Deskte<br>Utilize o cupom COSM<br>Texto de oferta - Mobile<br>Ganhe 10% off com o c<br>Cor do fundo 1<br>#c44552<br>Cor do fundo 2                            | P<br>TICOS e ganhe 10% de desce<br>upom COSMETICOS  | nto |  |   |
| Texto de oferta - Deskte<br>Utilize o cupom COSM<br>Texto de oferta - Mobile<br>Ganhe 10% off com o c<br>Cor do fundo 1<br>#c44500<br>Cor do fundo 2<br>#cf8457                 | P<br>TICOS e ganhe 10% de desce<br>upom COSMETICOS  | nto |  |   |
| Texto de oferta - Deskte<br>Utilize o cupom COSM<br>Texto de oferta - Mobile<br>Ganhe 10% off com o c<br>Cor do fundo 1<br>#c44502<br>Cor do fundo 2<br>#cf8at57                | P<br>TICOS e ganhe 10% de desco<br>upom COSMETICOS  | nto |  |   |
| Texto de oferta - Deskte<br>Utilize o cupom COSM<br>Texto de oferta - Mobile<br>Ganhe 10% off com o c<br>Cor do fundo 1<br>#c44553<br>Cor do fundo 2<br>#cf6a87<br>Cor do texto | P<br>TICOS e ganhe 10% de desco<br>uporn COSMETICOS | nto |  |   |

Exibir bloco de Barra de Oferta: Sim ou não;

Exibir Login / Cadastro: Sim ou não;

Exibir Mídias Sociais: Sim ou não;

Texto Animado: Sim ou não;

Texto de oferta - Desktop: Inclua o texto desejado para apresentação no Desktop;

Texto de oferta - Mobile: Inclua o texto desejado para apresentação no Mobile;

**Cor do fundo 1:** Inclua a cor desejada para o fundo;

Cor do fundo 2: Inclua a cor desejada para o fundo;

Cor do texto: Inclua a cor desejada para o texto.

## Barra de Oferta (Full banners)

Acesse: Minha Loja » Aparência da Loja » Editar Tema » na aba "Layout" » Barra de Oferta (Full banners).

| Exibir bloco de Barra de Oferta                   |             |                                           |   |
|---------------------------------------------------|-------------|-------------------------------------------|---|
| Sim                                               |             |                                           | • |
|                                                   |             |                                           |   |
|                                                   |             |                                           |   |
|                                                   |             |                                           |   |
| Exibir Timer de Promoção                          |             |                                           |   |
| Sim                                               |             |                                           | • |
|                                                   |             |                                           |   |
|                                                   |             |                                           |   |
|                                                   |             |                                           |   |
| Texto de oferta                                   |             |                                           |   |
| A maior loja de COSMÉTICOS do Brasil. Compra 10   | 00% segura! |                                           |   |
|                                                   |             |                                           |   |
| Link                                              |             |                                           |   |
| https://www.docs.com/balls.com/a/a/docs.com/ball/ |             |                                           |   |
| http://www.tray.com.br/parcena/devrocket/         |             |                                           |   |
| http://www.tray.com.br/parcana/devrocket/         |             |                                           |   |
| ппр.//www.tray.com.tr/parcana/sevec.ast/          |             |                                           |   |
| ппр.//www.tray.com.br/parcena/devec.ext/          |             |                                           |   |
| Data Inicial - Timer Promoção                     |             | Data Final - Timer Promoção               |   |
| Data Inicial - Timer Promoção<br>01/08/2022       | 8           | Data Final - Timer Promoção<br>01/08/2026 |   |
| Data Inicial - Timer Promoção<br>01/08/2022       | •           | Data Final - Timer Promoção<br>01/08/2026 |   |
| Data Inicial - Timer Promoção<br>01/08/2022       | 8           | Data Final - Timer Promoção<br>01/08/2026 |   |
| Data Inicial - Timer Promoção<br>01/08/2022       | 0           | Data Final - Timer Promoção<br>01/08/2026 | ٥ |
| Data Inicial - Timer Promoção<br>01/08/2022       | 5           | Data Final - Timer Promoção<br>01/08/2026 |   |

Exibir bloco de Barra de Oferta: Sim ou não:

Exibir Timer de Promoção: Sim ou não:

Texto de oferta: Inclua o texto desejado para apresentação;

Link: Inclua o link para redirecionamento;

Data Inicial e Final - Timer Promoção: Inclua a data do timer;

Cor do fundo: Inclua a cor desejada para o fundo;

Cor do texto: Inclua a cor desejada para o texto.

## **Cupom Especial**

Acesse: Minha Loja » Aparência da Loja » Editar Tema » na aba "Layout" » Promoção em Destaque.

| figurações da Barra de CUPOM                                            |                                                        |   |
|-------------------------------------------------------------------------|--------------------------------------------------------|---|
| Habilitar Cupom Especial                                                |                                                        |   |
| Sim                                                                     |                                                        | • |
|                                                                         |                                                        |   |
|                                                                         |                                                        |   |
| Exibir Timer de Promoção / Validade                                     |                                                        |   |
| Sim                                                                     |                                                        | • |
|                                                                         |                                                        |   |
| Ambiente                                                                |                                                        |   |
| Desktop / Mobile                                                        |                                                        | • |
| Titulo                                                                  |                                                        |   |
| Desconto especial para toda a Loja! 10% OFF                             |                                                        |   |
| Tamanho da Fonte do Título                                              |                                                        |   |
| Fonte Grande                                                            |                                                        | - |
| Tamanho da Fonte da Contagem                                            |                                                        |   |
| Fonte Grande                                                            |                                                        | - |
| Descrição                                                               |                                                        |   |
| Aproveite agora nosso CUPOM de desconto para todas as marcas e categori | as. Separamos as melhores opções para você aproveitar. |   |
| Código do Cupom                                                         |                                                        |   |
| COSMETICOS                                                              |                                                        |   |
| Link do Produto, Categoria ou Página                                    |                                                        |   |
| https://demo-cosmetic-shop-pro-devrocket.commercesuite.com.br/          |                                                        |   |
| Frase do Link do Link                                                   |                                                        |   |
| Aproveitar Desconto Agora!                                              |                                                        |   |
| Habilitar nas Pápaginas                                                 |                                                        |   |
| Home / Categorias / Produtos                                            |                                                        | • |
|                                                                         |                                                        |   |
| Data Inicial - Timer Promoção                                           | Data Final - Timer Promoção                            |   |
| 01/09/2022                                                              | 01/09/2026                                             | - |

Exibir promoção em Destaque: Sim ou Não;

Exibir Timer de Promoção / Validade: Sim ou Não;

Ambiente: selecione onde deseja apresentar o cupom especial: Desktop/mobile, Somente Desktop ou Somente Mobile;

Título: informe o título desejado;

Tamanho da Fonte do Título: selecione o tamanho desejado para o tamanho da fonte do título;

Tamanho da Fonte da Contagem: selecione o tamanho desejado para o tamanho da fonte da contagem;

Descrição: informe a descrição desejada;

Código do Cupom: insira o código do cupom para apresentação;

Link do produto, categoria ou página: insira o link desejado para o redirecionamento;

Frase do Link: insira a frase para apresentar no link;

**Habilitar nas páginas:** selecione onde deseja apresentar o cupom: Home, Home e Categorias; Home e Produtos; Home / Produtos e Categorias ou Produtos;

| Data Inicial - Timer Promoção | Data Final - Timer Promoção |  |  |  |
|-------------------------------|-----------------------------|--|--|--|
| 01/09/2022                    | 01/09/2026                  |  |  |  |
|                               |                             |  |  |  |
|                               |                             |  |  |  |
| Cor do fundo                  |                             |  |  |  |
| #f4f5f9                       |                             |  |  |  |
| Cor do Título                 |                             |  |  |  |
| #30336b                       |                             |  |  |  |
| Cor da Descrição              |                             |  |  |  |
| #44444                        |                             |  |  |  |
| Cor do Cupom                  |                             |  |  |  |
| #30336b                       |                             |  |  |  |

Data do timer de promoção: informe a data inicial e final do seu cupom;

Cor do Fundo: informe a cor do fundo desejada;

Cor do Título: informe a cor do título desejada;

Cor da Descrição: informe a cor da descrição desejada;

Cor do Cupom: informe a cor do cupom desejada;

## Depoimentos

Acesse: Minha Loja » Aparência da Loja » Editar Tema » na aba "Layout" » Depoimentos.

| figurações dos depoimentos na | página inicial |  |  |   |
|-------------------------------|----------------|--|--|---|
| Exibir bloco de depoimentos   |                |  |  |   |
| Sim                           |                |  |  | • |
|                               |                |  |  |   |
|                               |                |  |  |   |
| Ambiente                      |                |  |  |   |
| Desktop / Mobile              |                |  |  | • |
| Título                        |                |  |  |   |
| Depoimentos de possos Clie    | ntes           |  |  |   |

## Exibir bloco de depoimentos: Sim ou não;

## Ambiente: Desktop / Mobile;

Título: Inclua o título dos depoimentos para apresentar na loja.

## Newsletter

Acesse: Minha Loja » Aparência da Loja » Editar Tema » na aba "Layout" » Newsletter.

| xibir newsletter na Página Inicial |  |  |  |
|------------------------------------|--|--|--|
| Sim                                |  |  |  |
|                                    |  |  |  |
|                                    |  |  |  |
|                                    |  |  |  |
| osição                             |  |  |  |
| A since de vedere f                |  |  |  |

## Exibir newsletter na Página Inicial: Sim ou não;

Posição: Acima do Rodapé / Acima das Notícias.

## Newsletter (Pop-up)

Acesse: Minha Loja » Aparência da Loja » Editar Tema » na aba "Layout" » Newsletter (Pop-up).

#### Newsletter (Pop-up)

Configurações da newsletter (Pop-up)

| Exibir newsletter (Pop-up)                    |
|-----------------------------------------------|
| Sim                                           |
|                                               |
|                                               |
|                                               |
| Exibir links na newsletter (Pop-up)           |
| Sim                                           |
|                                               |
|                                               |
|                                               |
| Título                                        |
| Cadastre-se em nossa Newsletter               |
| Descrição                                     |
| Receba nossas melhores ofertas em seu e-mail. |
| Texto do botão                                |
| Cadastrar Agora!                              |
|                                               |
|                                               |
| Cor do botão                                  |
|                                               |
| #c44569                                       |
| Cor do texto do botão                         |

Exibir newsletter (Pop-up): Sim ou não;

#ffffff

Exibir links na newsletter (Pop-up): Sim ou não;

Título: Inclua o título desejado para a newsletter pop-up;

Descrição: Inclua a descrição desejada para a newsletter pop-up;

Texto do botão: Inclua o texto desejado para o botão da newsletter pop-up;

Cor do botão: Inclua a cor do botão;

Cor do texto do botão: Inclua a cor do texto do botão.

## Instagram

Acesse: Minha Loja » Aparência da Loja » Editar Tema » na aba "Layout" » Instagram.

#### Essas configurações do Instagram irão apresentar junto a newsletter.

Exibir Instagram: Sim ou não;

Frase para o Instagram: Inclua a frase desejada para apresentação;

Conta do Instagram: Inclua a conta do Instagram "@username";

Link da sua conta do Instagram: Inclua o link da sua conta do Instagram.

#### Vídeo na Página Inicial

Acesse: Minha Loja » Aparência da Loja » Editar Tema » na aba "Layout" » Vídeo na Página Inicial.

| Exibir Vídeo na Página Inicial   |                                                                                                    |
|----------------------------------|----------------------------------------------------------------------------------------------------|
| Sim                              | -                                                                                                    |
|                                  |                                                                                                    |
|                                  |                                                                                                    |
| Ambiente                         |                                                                                                    |
| Desktop / Mobile                 | •                                                                                                    |
| Título do Vídeo                  |                                                                                                    |
| Conheça mais sobre a DevRocket   |                                                                                                    |
| Descrição                        |                                                                                                    |
| A DevRocket é uma agência inovad | lora de desenvolvimento e marketing, dedicada a ajudar seus clientes a alcançarem o sucesso em suas iniciativas digitais. Co |
| ink do vídeo do You Tube         |                                                                                                    |
| https://www.youtube.com/watch?   | v=XMJNLtGe91U                                                                                                    |
|                                  |                                                                                                    |
| Cor do fundo                     |                                                                                                    |

Exibir Vídeo na Página Inicial: Sim ou não;

Ambiente: Desktop / Mobile;

Título do Vídeo: Inclua o título do vídeo desejado;

Descrição: Insira a descrição desejada;

Link do vídeo do YouTube: Inclua o link do vídeo.

Cor do fundo: Inclua a cor desejada para o fundo;

Categorias e busca

Acesse: Minha Loja » Aparência da Loja » Editar Tema » na aba "Layout" » Categorias e busca.

| egorias e pusca      | de categorias e a página de busc | a |   |
|----------------------|----------------------------------|---|---|
|                      |                                  |   |   |
| xibir filtro lateral |                                  |   |   |
| Sim                  |                                  |   | - |
|                      |                                  |   |   |
|                      |                                  |   |   |

## Exibir filtro lateral: Sim ou não.

## Listagem de produtos

Acesse: Minha Loja » Aparência da Loja » Editar Tema » na aba "Layout" » Listagem de produtos.

| Listagem de produtos                                                            |   |
|---------------------------------------------------------------------------------|---|
| Takir putatoren adem analisa<br>San                                             | • |
| Rabilar Compacelor de productos.<br>Não                                         | • |
| Radior Lotes do produto na tretagom<br>Sam                                      | • |
| Rubir o bolio sampcar<br>Sem                                                    | • |
| Trocar paca a imagene da sariação que for intecionada (Campra Direta)<br>Sam    | • |
| Alterar e preza camborian a variação que for sotecionada (Scenpra Brota)<br>Sum | • |
| Rador a loare "Compre agico e Romoniae"<br>Sen                                  | • |
| Radio Toan de Pranação<br>Sen                                                   | • |
| Ruber a basile WhatMapp<br>See                                                  | • |
| Roller værisgliet de produte påra somprå direta<br>Sale                         | • |
| Bolier a opção "ter Produtu" ao partar o mouse totev o produto<br>Não           | • |
| Rober a opção de Anatiação do Produte (Interdad)<br>Som                         | • |

Exibir produtos em ordem aleatória: Sim ou não;

Habilitar Comparador de produtos: Sim ou não;

Exibir selos do produto na listagem: Sim ou não;

Exibir o botão comprar: Sim ou não;

Exibir a frase "Compre agora e Economize": Sim ou não;

Exibir Timer de Promoção: Sim ou não;

Exibir o botão WhatsApp: Sim ou não;

Exibir variações do produto para compra direta: Sim ou não;

Exibir a opção "Ver Produto" ao passar o mouse sobre o produto: Sim ou não;

Exibir a opção de Avaliação do Produto (estrelas): Sim ou não;

| М   | obo | de | visua | aliza | cão | das | imag  | ens |
|-----|-----|----|-------|-------|-----|-----|-------|-----|
| 1.4 | 000 | ue | visur | 11120 | çau | uas | innag | ens |

Horizontal / Quadradas (subir imagens em 1000px de largura x 1000px de altura)

| Texto do WhatsApp                |  |   |
|----------------------------------|--|---|
| Dúvidas?                         |  |   |
| Texto do botão comprar           |  |   |
| Comprar                          |  |   |
| Ícone do botão comprar - Desktop |  |   |
| Cesta de Compras                 |  | • |
| Ícone do botão comprar - Mobile  |  |   |
| Carrinho                         |  | - |
|                                  |  |   |

| Cor do fundo - Tags do pr  | roduto          |  |  |
|----------------------------|-----------------|--|--|
| #574b90                    |                 |  |  |
| Cor do texto - Tags do pro | oduto           |  |  |
| #fffff                     |                 |  |  |
| Cor do fundo - Timer de F  | Promoção        |  |  |
| #574b90                    |                 |  |  |
| Cor do texto / datas - Tim | ier de Promoção |  |  |
|                            |                 |  |  |
| Cor do texto "Ver Produt   | ס"              |  |  |
| #574b90                    |                 |  |  |
|                            |                 |  |  |
| Cor do fundo "Ver Produ    | to"             |  |  |

Modo de visualização das imagens: Horizontal / Vertical;

Texto do WhatsApp: Inclua o texto desejado para o WhatsApp;

Texto do botão comprar: Inclua o texto desejado para o botão "comprar":

Ícone do botão comprar - Desktop: Selecione o ícone desejado baseado no pré-determinado:

- Sem ícone;
- Diamante;
- Carrinho;
- Olho;
- Coração
- Cesta de Compras;
- Bolsa de Compras;

Ícone do botão comprar - Mobile: Selecione o ícone desejado baseado no pré-determinado:

- Sem ícone;
- Diamante;
- Carrinho;
- Olho;
- Coração
- Cesta de Compras;
- Bolsa de Compras.

Cor do fundo - Tags do produto: Inclua a cor desejada para as tags dos produtos;

Cor do texto - Tags do produto: Inclua a cor desejada para os textos das tags;

Cor do texto / datas - Timer de Promoção: Inclua a cor desejada para o texto e datas do timer de promoção;

Cor do fundo - Timer de Promoção: Inclua a cor desejada para o timer de promoção;

Cor do texto "Ver Produto": Inclua a cor desejada para o texto;

Cor do fundo "Ver Produto": Inclua a cor desejada para o fundo.

## Página do produto

Acesse: Minha Loja » Aparência da Loja » Editar Tema » na aba "Layout" » Página do produto.

| Exibir avaliações nos produtos<br>Sim                    | • |
|----------------------------------------------------------|---|
| Sim                                                      | • |
|                                                          |   |
|                                                          |   |
|                                                          |   |
| Exibir produtos relacionados                             |   |
| Sim                                                      | - |
|                                                          |   |
|                                                          |   |
| Exibir "Adicionar ao Favoritos"                          |   |
| Não                                                      | - |
|                                                          |   |
|                                                          |   |
| Exibir Timer de Promoção                                 |   |
| Sim                                                      | - |
|                                                          |   |
|                                                          |   |
| Exibir o botão WhatsApp                                  |   |
| Sim                                                      | • |
|                                                          |   |
|                                                          |   |
| Exibir botão de indicação / dúvida / continuar comprando |   |
| Não                                                      | • |
|                                                          |   |
|                                                          |   |
| Exibir a opção de Avaliação do Produto (Estrelas)        |   |
| Sim                                                      | • |
|                                                          |   |
|                                                          |   |
| Exibir a quantidade em estoque                           |   |
| Sim                                                      | • |

Exibir avaliações nos produtos: Sim ou não;

Exibir produtos relacionados: Sim ou não;

Exibir "Adicionar aos Favoritos": Sim ou não;

Exibir Timer de Promoção: Sim ou não;

Exibir o botão WhatsApp: Sim ou não;

Exibir botão de indicação / dúvida / continuar comprando: Sim ou não;

## Exibir a opção de Avaliação do Produto (Estrelas): Sim ou não;

## Exibir a quantidade em estoque: Sim ou não;

| Alinhamento do conteúdo principal        |
|------------------------------------------|
| Esquerda                                 |
| Texto do WhatsApp                        |
| Dúvidas?                                 |
| Texto do botão comprar                   |
| Comprar                                  |
| Ícone do botão comprar                   |
| Bolsa de Compras                         |
|                                          |
|                                          |
| Cor do botão comprar<br>#c44569          |
| Cor do texto / datas - Timer de Promoção |
| #fffff                                   |
| Cor do fundo - Timer de Promoção         |
| #cf6a87                                  |

## Alinhamento do conteúdo principal: Esquerda / Centro;

Texto do WhatsApp: Inclua o texto desejado para apresentação;

Texto do botão comprar: Inclua o texto desejado para o botão "comprar";

Ícone do botão comprar: Selecione o ícone desejado baseado no pré-determinado:

- Sem ícone;
- Diamante;
- Carrinho;
- Olho;
- Coração
- Cesta de Compras;
- Bolsa de Compras.

Cor do botão comprar: Inclua a cor desejada do botão;

Cor do texto / datas - Timer de Promoção: Inclua a cor desejada para textos e datas;

Cor do fundo - Timer de Promoção: Inclua a cor desejada para o timer de promoção.

## Notícias na loja

Acesse: Minha Loja » Aparência da Loja » Editar Tema » na aba "Layout" » Notícias na loja.

| pções abaixo habilitam a seçã | de notícias na loja |  |   |
|-------------------------------|---------------------|--|---|
| Exibir notícias na loja       |                     |  |   |
| Sim                           |                     |  | • |
|                               |                     |  |   |
|                               |                     |  |   |
| Ambiente                      |                     |  |   |
| Desktop / Mobile              |                     |  | • |
| Γítulo                        |                     |  |   |
| Confira nossos Posts          |                     |  |   |

#### Exibir notícias na loja: Sim ou não;

Ambiente: Desktop / Mobile;

Título: Inclua o título desejado para apresentar acima das notícias.

## Página Extras (Cabeçalho)

Acesse: Minha Loja » Aparência da Loja » Editar Tema » na aba "Layout" » Página Extras (Cabeçalho).

Exibir no Mobile: Sim ou não;

Nome da página: Inclua o nome da página para apresentação;

Link da página: Inclua o link da página a ser redirecionado.

Página Extras (Menu)

Acesse: Minha Loja » Aparência da Loja » Editar Tema » na aba "Layout" » Página Extras (Menu).

| opções abaixo habilitam as p | áginas extras dentro do I | menu |  |   |
|------------------------------|---------------------------|------|--|---|
|                              |                           |      |  |   |
| Exibir no mobile?            |                           |      |  |   |
| Sim                          |                           |      |  | • |
|                              |                           |      |  |   |
|                              |                           |      |  |   |
| 1 Primeira página extra      | 3                         |      |  |   |
| Nome da página               |                           |      |  |   |
|                              |                           |      |  |   |
| Link da négina               |                           |      |  |   |
| Link da pagina               |                           |      |  |   |
|                              |                           |      |  |   |
| Posição                      |                           |      |  |   |
| Início do menu               |                           |      |  | - |
|                              |                           |      |  |   |
| Cor do texto                 |                           |      |  |   |
| #                            |                           |      |  |   |
| Cor aplicada para o texto do | item no menu              |      |  |   |
| Cor de fundo                 |                           |      |  |   |
| #                            |                           |      |  |   |
| Cor aplicada para fundo do i | tem no menu               |      |  |   |
| Cor da borda                 |                           |      |  |   |
| #                            |                           |      |  |   |
| #                            |                           |      |  |   |

#### Exibir no mobile: Sim ou não;

Nome da página: Inclua o nome da página para apresentação;

Link da página: Inclua o link da página a ser redirecionado.

Posição: Início do Menu / Final do Menu;

**Cor de fundo:** Inclua a cor desejada para o fundo.

## Rastreio

Acesse: Minha Loja » Aparência da Loja » Editar Tema » na aba "Layout" » Rastreio.

Exibir rastreio: Sim ou não;

URL Personalizada: Inclua a URL para onde será redirecionado quando o usuário clicar para rastrear;

Nome do Campo: Inclua o nome de como irá se chamar o campo, por exemplo: "Rastreio" ou "Rastrear Pedido";

**Campo (ID):** Insira o campo que será enviado na requisição, geralmente as plataformas de frete disponibilizam esse campo. Por exemplo, nos Correios é "id".

Descrição: Insira o texto que apresentar dentro do campo, por exemplo: "Insira o código aqui".

| Cor do botão          |  |  |
|-----------------------|--|--|
| #6c5ce7               |  |  |
| Cor do texto do botão |  |  |
| #ffffff               |  |  |
| Cor do fundo do campo |  |  |
| #242424               |  |  |
| Cor do texto do campo |  |  |
|                       |  |  |

Cor do botão: Inclua a cor desejada do botão;

Cor do texto do botão: Inclua a cor desejada para o texto do botão;

Cor do fundo do campo: Inclua a cor desejada para o fundo do campo;

Cor do texto do campo: Inclua a cor desejada para o texto do campo.

Tabela de medidas

Acesse: Minha Loja » Aparência da Loja » Editar Tema » na aba "Layout" » Tabela de Medidas.

#### Tabela de medidas

Habilitar a opção da tabela de medidas na página de produto.

|          |          | oes o   | la tat  | bela d  | le medida   |                    |              |  |  |   |
|----------|----------|---------|---------|---------|-------------|--------------------|--------------|--|--|---|
|          |          |         |         |         |             |                    |              |  |  |   |
| Habilit  | ar Tabe  | la de n | nedida  | is      |             |                    |              |  |  |   |
| Sim      |          |         |         |         |             |                    |              |  |  | - |
|          |          |         |         |         |             |                    |              |  |  |   |
|          |          |         |         |         |             |                    |              |  |  |   |
| egorias  | s/Subca  | ategori | as (ins | erir os | IDs separad | por virgula, por e | ex: 1,2,3,4) |  |  |   |
| 7,17,19  |          |         |         |         |             |                    |              |  |  |   |
|          |          |         |         |         |             |                    |              |  |  |   |
|          |          |         |         |         |             |                    |              |  |  |   |
|          |          |         |         |         |             |                    |              |  |  |   |
|          |          | PP      | Р       | м       | G           |                    |              |  |  |   |
| A        | BUSTD    | 68      | 86      | 90      | 94          |                    |              |  |  |   |
| с        | CINTURA  | 76      | 80      | 84      | 90          |                    |              |  |  |   |
|          |          |         |         |         |             |                    |              |  |  |   |
| to do b  | otão     |         |         |         |             |                    |              |  |  |   |
| Tabela c | le Medid | las     |         |         |             |                    |              |  |  |   |
|          |          |         |         |         |             |                    |              |  |  |   |
| do bo    | tão      |         |         |         |             |                    |              |  |  |   |
|          |          | ,       |         |         |             |                    |              |  |  |   |
|          | #c44569  |         |         |         |             |                    |              |  |  |   |
|          | #c44569  |         |         |         |             |                    |              |  |  |   |
| do tex   | #c44569  | otão    |         |         |             |                    |              |  |  |   |

### Habilitar Tabela de Medidas: Sim ou Não;

**Categorias:** insira o ID das categorias/subcategorias para apresentar a tabela;

Upload da imagem da Tabela de medidas: tamanho recomendado 500 x 400px;

Texto do botão: inclua o texto desejado para o botão da tabela;

Cor do botão: inclua a cor desejada para a cor do botão;

Cor do texto do botão: inclua a cor desejada para o texto do botão.

#### Menu Lateral

Acesse: Minha Loja » Aparência da Loja » Editar Tema » na aba "Layout" » Menu Lateral

| xibir menu lateral                                                                                                    |                   |  |   |
|----------------------------------------------------------------------------------------------------|-------------------|--|---|
| Sim                                                                                                    |                   |  | - |
| ssa configuração só afeta a versão de                                                                                                    | sktop             |  |   |
|                                                                                                    |                   |  |   |
|                                                                                                    |                   |  |   |
| xibir páginas institucionais                                                                                                    |                   |  |   |
| Sim                                                                                                    |                   |  | - |
|                                                                                                    |                   |  |   |
|                                                                                                    |                   |  |   |
| xibir links de Promoção                                                                                                    |                   |  |   |
| Sim                                                                                                    |                   |  | - |
|                                                                                                    |                   |  |   |
|                                                                                                    |                   |  |   |
|                                                                                                    |                   |  |   |
| Textos e URLs Personalizadas nos                                                                                                    | links de Promoção |  |   |
| Sim                                                                                                    |                   |  | • |
|                                                                                                    |                   |  |   |
|                                                                                                    |                   |  |   |
| îtulo dos links de Promoção                                                                                                    |                   |  |   |
| ítulo dos links de Promoção<br>As melhores Promoções                                                                                                    |                   |  |   |
| îtulo dos links de Promoção<br>As melhores Promoções<br>Itulo - Promoções                                                                                                    |                   |  |   |
| itulo dos links de Promoção<br>As methores Promoções<br>itulo - Promoções<br>Promoções                                                                                                    |                   |  |   |
| ítulo dos links de Promoção<br>As methores Promoções<br>ítulo - Promoções<br>Promoções                                                                                                    |                   |  |   |
| itulo dos links de Promoção<br>As melhores Promoções<br>itulo - Promoções<br>Promoções<br>ink - Promoções                                                                                                    |                   |  |   |
| itulo das links de Promoção<br>As methons Promoções<br>itulo - Promoções<br>Promoções<br>ink - Promoções                                                                                                    |                   |  |   |
| itulo dos links de Promoção<br>As methores Promoções<br>itulo - Promoções<br>Promoções<br>ink - Promoções<br>itulo - Lançamentos                                                                                           |                   |  |   |
| itulo dos links de Promoção<br>As methons Promoções<br>itulo - Promoções<br>Promoções<br>ink - Promoções<br>itulo - Lançamentos<br>Lançamentos                                                                             |                   |  |   |
| itulo dos links de Promoção<br>As melhores Promoções<br>itulo - Promoções<br>Promoções<br>ink - Promoções<br>itulo - Lançamentos<br>Lançamentos<br>ink - Lançamentos                                                       |                   |  |   |
| itulo dos links de Promoção<br>As methons Promoções<br>itulo - Promoções<br>Promoções<br>ink - Promoções<br>itulo - Lançamentos<br>Lançamentos<br>ink - Lançamentos                                                        |                   |  |   |
| itulo dos links de Promoção<br>As melhores Promoções<br>itulo - Promoções<br>Promoções<br>ink - Promoções<br>itulo - Lançamentos<br>Lançamentos<br>ink - Lançamentos<br>ink - Lançamentos                                  |                   |  |   |
| itulo dos links de Promoção<br>As methons Promoções<br>itulo - Promoções<br>Promoções<br>ink - Promoções<br>itulo - Lançamentos<br>Lançamentos<br>ink - Lançamentos<br>ink - Lançamentos<br>itulo - Novidades<br>Novidades |                   |  |   |

Exibir páginas institucionais: Sim ou Não;

Exibir links de Promoção: Sim ou Não;

Textos e URLs personalizadas nos links de Promoção: Sim ou Não;

Título dos links de Promoção: Inclua o título desejado para os links de Promoção;

Título - Promoções: Insira o texto desejado para o Título Promoções;

Link Promoções: Insira o link de promoções;

Título - Lançamentos: Insira o texto desejado para o Título Lançamentos;

Link Lançamentos: Insira o link de lançamentos;

Título - Novidades: Insira o texto desejado para o Título Novidades;

## Link Novidades: Insira o link de novidades;

| bre a Loja        |                                      |                                    |                                                     |             |
|-------------------|--------------------------------------|------------------------------------|-----------------------------------------------------|-------------|
| A DevRocket é ur  | ia empresa de tecnologia com foco em | desenvolvimento de soluções para a | a internet, e também marketing especializado em e-o | ommerce, co |
|                   |                                      |                                    |                                                     |             |
|                   |                                      |                                    |                                                     |             |
|                   |                                      |                                    |                                                     |             |
| a no Mapa         |                                      |                                    |                                                     |             |
|                   | vrocket?share                        |                                    |                                                     |             |
| https://g.page/de |                                      |                                    |                                                     |             |

Sobre a loja: Insira o texto sobre a sua loja;

Loja no Mapa: Link do Google Maps onde que fica a loja;

## Calculadora de Área

Acesse: Minha Loja » Aparência da Loja » Editar Tema » na aba "Layout" » Calculadora de Área

| Exibir os valores de quebra?                                                                            |
|----------------------------------------------------------------------------------------------------|
| Sim                                                                                                    |
|                                                                                                    |
|                                                                                                    |
| Exibir informativo de preço por m <sup>a</sup> ?                                                        |
| Sim                                                                                                    |
|                                                                                                    |
| Existir o resultado da calculadora abaixo do preço principal?                                           |
| Sim                                                                                                    |
|                                                                                                    |
|                                                                                                    |
|                                                                                                    |
| Texto do Botão                                                                                          |
|                                                                                                    |
|                                                                                                    |
| Mensagem do Modal                                                                                       |
|                                                                                                    |
|                                                                                                    |
| Texto do Informativo de preço por m                                                                     |
| /N <sup>2</sup>                                                                                         |
| Separe os textos que deseja por virgula, para refletir nos preços                                       |
| Resposta personalizada                                                                                  |
| Atenção!! Para que a mensagem seja exitida de forma correta, é preciso que essas tags estejam no texto: |
| Vara exister a quantidade de canoci: «span classes" unidades-canoci »                                   |
| Para exibir o resultado de quebra: «span class="resultado-quebra"-«/span»                               |
| Para exibir o metro por caixa: «span class="metroquadrado-caixa">                                       |
| Insira o texto personalizado.                                                                           |
|                                                                                                    |
|                                                                                                    |
| -<br>Exemplo: Vocã precisará de «span class="unidades-caixas">                                          |
|                                                                                                    |
|                                                                                                    |
|                                                                                                    |
| r dos botões da Calculadora                                                                             |
| r dos botões da Calculadora                                                                             |
| r dos botões da Calculadora                                                                             |
| r dos botões da Calculadora                                                                             |
| r dos botões da Calculadora                                                                             |

Exibir a Calculadora de Área: Sim ou Não;

Exibir os valores de quebra: Sim ou não;

Texto do Botão: Inclua o texto desejado para o botão;

Exibir informativo de preço por m<sup>2</sup>: Sim ou não;

## Exibir o resultado da calculadora abaixo do preço principal: Sim ou não;

Texto do botão: inclua o texto desejado;

Mensagem do modal: Inclua a mensagem que apresentará no Modal;

Texto do informativo de preço por m<sup>2</sup>: separe os textos que deseja por vírgula;

Cor dos botões da Calculadora: Insira a cor desejada para o texto os botões;

Cor de texto dos botões da Calculadora: Insira a cor desejada para o texto dos botões;

Para configuração da Calculadora é preciso realizar a criação de uma característica na plataforma. Clique aqui para acessar o passo a passo. Exemplo:

Obrigatoriamente o nome da característica precisa ser "M<sup>2</sup> na Caixa".

| <b>Apresentação</b><br>Defina se a característica será exibida na loja virtual. Essa configuração é apenas para o<br>bloco de características e não aplica nas variações                                                                                       | 🗹 Exibir na loja virtual                                                                                        |
|----------------------------------------------------------------------------------------------------|----------------------------------------------------------------------------------------------------|
| Característica<br>Defina se este produto estará ativo para ser exibido na loja. Caso não esteja pronto,<br>desmaque a opção ao lado.<br>Exemplo: caso venda camisetas, poderá criar característica como "gola", ou ainda "tecido"<br>e até mesmo por "gênero". | Nome da característica<br>M <sup>a</sup> na Calxa<br>39 caracteres restantes                                    |
| Incluir opções<br>Insira as opções para o tipo da característica informada acima.                                                                                                    | Atenção! Para inclusão de múltiplos valores utilize ponto e virgula (;) ao invés de virgula (,).                |
|                                                                                                    | Opções da característica        Incluir opção         Cadastre separado por ponto e vírgula       Incluir opção |
| Upções inclusas<br>Lista com as opções que ficarão disponíveis para selecionar dentro da página de produto.                                                                                                    | Lista de opções<br>Esc PP                                                                                       |
|                                                                                                    | Opção da característica                                                                                         |
|                                                                                                    | 10 Excluir Editar                                                                                               |
|                                                                                                    | 20 Excluir Editar                                                                                               |
|                                                                                                    | 30 Excluir Editar                                                                                               |
|                                                                                                    | 40 Exclur Editar                                                                                                |
| rsolarado Q Pesq                                                                                                    | uisar 🗈 🖬 🚱 📮 🕲 🗃 🛄 🖑 💿 💖 🙀 🤤 💆 1059<br>02/08/2023                                                              |

Selecione a característica na categoria:

| Produtos > Categoria                                                                                                    |                                                                                                    |
|----------------------------------------------------------------------------------------------------|----------------------------------------------------------------------------------------------------|
| Editar categoria                                                                                                    | i Mais opções Cancelar Salvar                                                                                                    |
|                                                                                                    |                                                                                                    |
| È:                                                                                                    | =                                                                                                    |
| Categoria                                                                                                    | Características Opponnel                                                                                                    |
| Selecione o nível que será inclusa a nova categoria e defina o nome que irá utilizar.                                                            | Selecione ou crie novas características para utilizar no cadastro dos produtos desta categoria.<br>Adicionar nova característica 💈                         |
| C Ativa 🛛                                                                                                    | Nenhuma característica selecionada.                                                                                                    |
| Selecione o nivel da categoria 🔹                                                                                                    | Selecionar característica                                                                                                    |
| Cadastral como categoria principat                                                                                                    |                                                                                                    |
| Nome da categoria                                                                                                    |                                                                                                    |
| M202                                                                                                    |                                                                                                    |
|                                                                                                    | SEO (Opcional                                                                                                    |
|                                                                                                    | Você pode preencher os campos relacionados ao SEO e ajudar no resultado das buscas realizadas no Google,<br>Bing, Yahoo, entre outros mecanismos de busca. |
| <u>E</u>                                                                                                    | Ver tags disponíveis para título da categoria                                                                                                    |
| Descrição para categoria Opeonal                                                                                                    | Título da categoria (meta title)                                                                                                    |
| E possível adicionar dentro da página da categoria uma descrição personalizada. Ela irá aparecer de acordo com o posição definida em seu layout. |                                                                                                    |
| [     ] ← → Estilo + Formata + Fonte + Tamanho + <u>A</u> + <sup>[</sup> ] +                                                                     | 256 caracteres restantes                                                                                                    |
|                                                                                                    | Descriçao completa (meta description)                                                                                                    |
|                                                                                                    | Ex.                                                                                                    |
|                                                                                                    |                                                                                                    |
|                                                                                                    |                                                                                                    |
|                                                                                                    | 200 caracteres restances                                                                                                    |

**Vincule a Característica no Produto:** Acesse: "Produtos >> Lista de Produtos": Localize o produto que deseja cadastrar a característica e clique em "Editar":

| (apcional)                                                                                                    | Ex: Apple                            |   | Ex: 55                                            |                               |
|----------------------------------------------------------------------------------------------------|--------------------------------------|---|---------------------------------------------------|-------------------------------|
| Complemento dos dados do produto para serem exibidos na página do produto.                                                                                                    | Referència                           |   | Código EAN/GTIN/UPC 👩                             |                               |
|                                                                                                    | Ex: 116610476                        |   | Ex: 885909782215                                  |                               |
|                                                                                                    | Itens inclusos                       |   | Mensagem adicional                                |                               |
|                                                                                                    | Ex: 1 aparelho, 1 cabo, 1 carregador |   | Ex: Desconto exclusivo acima de 10 unidades       |                               |
|                                                                                                    | Tempo de garantia                    |   | 500 caracteres restantes Prazo de disponibilidade |                               |
|                                                                                                    | Selecione uma opção                  | - | Selecione uma opção                               | -                             |
| Características<br>(opcional)<br>Exolado na pagina de produto. Permite realizar a comparação das especificações entre 2 ou<br>mais produtoi.<br>Incluir novas características →<br>Relacionar características a esta categoria → | Aroma                                |   |                                                   |                               |
| Variações (opcional)<br>A função de variações permite que seu cliente escolha uma opção na página do produto.<br>Incluir novos atributas →                                                                                       | Este produto não possul variações    |   |                                                   | - 0                           |
|                                                                                                    |                                      |   | Cancelar Salvar e voltar para a lista de produtos | Salvar e ver opções avançadas |

**Atenção:** O produto obrigatoriamente precisa estar na categoria, assim como a característica necessita estar vinculada à categoria. A aba características precisa estar ativa e em casos de valores quebrados, inserir com ponto (.) ao invés de vírgula (,).

## **Considerações Finais**

Você finalizou todo o passo a passo e seu tema está prontinho!

Desejamos ótimas vendas e que seu novo tema deixe seus clientes ainda mais engajados com seus produtos

É um prazer tê-lo conosco na DevRocket!